# Nanoinsights withink Nanoinsights minister WSIM 软件操作文档 WSIM 软件操作文档 (V2.1版本) Manormal and a manormal and a second and the second and the second And the former warding the second of the second of the sec

Manoneignessing Manoneignessing Manoneignessing Manoneignessing

NanoInsights Mithing

Nanoinsights Mithitiz

noinsights white Hanomaryn

| 1                    | XI-                                       | 191 20                                                                                               | A. 15 16 16 16 16 16 16 16 16 16 16 16 16 16                                                                                                    | At the second second se                                                                                                    |                          | 619                                                                                                    |
|----------------------|-------------------------------------------|----------------------------------------------------------------------------------------------------|----------------------------------------------------------------------------------------------------|----------------------------------------------------------------------------------------------------|--------------------------|----------------------------------------------------------------------------------------------------|
| APATT                | oln                                       | 1                                                                                                    | +5 (BAL                                                                                                    | ADATA T                                                                                                    | ol                       | n                                                                                                    |
| ights                | Man                                       | - HBHTA                                                                                              | cight                                                                                                    | This                                                                                                    | Mair                     |                                                                                                    |
| almsile              | ž- Č                                      | ants                                                                                                 | olns                                                                                                    | Insil                                                                                                    | the second               | AT AND                                                                                                    |
| 13no. Mahhn          |                                           | nsis Na                                                                                              | in and                                                                                                    | 21.                                                                                                    | BALL                     | -SHAMI                                                                                                    |
| r ants               | lano                                      | -the                                                                                                 | 目录                                                                                                    | ants                                                                                                    |                          | right                                                                                                    |
| olnsis -             | 、软件功能                                     | 介绍                                                                                                   | ·····                                                                                                    |                                                                                                    | 1                        | 19.1                                                                                                    |
| 1ano white           | 1.1. 导航                                   | 亢栏<br>まい                                                                                             | with the second second s | 1300                                                                                                    |                          |                                                                                                    |
| hts                  | 1.2. 上身                                   | 猆栏                                                                                                   | 9                                                                                                    |                                                                                                    | 2                        | -Alt-                                                                                                    |
| n5191                | 1.3. <b>L</b> E                           | xperiment】区域<br>maging Mode】区域                                                                       | attribu                                                                                                    |                                                                                                    |                          | with the second                                                                                                 |
| nolli                | 1.4 LI                                    | naging Mode」区域…<br>aser】区域                                                                           | vts                                                                                                    | nts                                                                                                    | ۰4<br>ح                  | nts                                                                                                    |
| No                   | 1.6. <b>[</b> C                           | amera】区域                                                                                             | -G <sup>IOI</sup>                                                                                                    |                                                                                                    | 6                        | nsig                                                                                                    |
| hts Hs               | 1.7. 【Z                                   | Stack】区域                                                                                             |                                                                                                    | non                                                                                                    |                          |                                                                                                    |
| sight                | 1.8. <b>(</b> Ir                          | mage View】区域                                                                                         |                                                                                                    | 40                                                                                                    |                          | <i>.</i>                                                                                                    |
| nolin                | 1.9. F                                    | ile List】区域                                                                                          |                                                                                                    |                                                                                                    |                          | STRATES                                                                                                    |
| Nai                  | 1.10. 【R                                  | econstruction】区域(                                                                                    | Conven SIM Recon                                                                                                    | ارى                                                                                                    |                          | -54000                                                                                                    |
|                      | 1.11. 【R                                  | econstruction】区域(                                                                                    | (rDL SIM Recon)                                                                                                    | on                                                                                                    | 13                       | ight                                                                                                    |
| ANTRASIC             | 1.12. 【N                                  | Aodel Finetuning】区域                                                                                  | 戊(rDL SIM Model)                                                                                                    | 01051-                                                                                                    | 14                       | nst                                                                                                    |
| uts and              | 1.13. <b>(</b> M                          | Aodel Finetuning】区均                                                                                  | रे (Realtime SR Model                                                                                                    | )                                                                                                    | 15                       |                                                                                                    |
| sight                | 1.14. 【N                                  | Aicroscope Control 】区                                                                                | 域(尼康)                                                                                                    |                                                                                                    | 16                       | All the second                                                                                                  |
| m.                   | 、 软件操作                                    | 范例                                                                                                   | · · · · · · · · · · · · · · · · · · ·                                                                                                    |                                                                                                    |                          | 49thtm                                                                                                    |
| STE AND              | 2.1. ¥                                    | 天验前准备                                                                                                |                                                                                                    |                                                                                                    |                          | nts                                                                                                    |
| sight                | 2.2. 2                                    | D SIM 操作步骤(以 T<br>D SIM 操作步骤(以 2                                                                     | IRF-SIM 模态万例)                                                                                                    |                                                                                                    |                          | nsig                                                                                                    |
| noln                 | 2. 3. <b>3</b>                            | D SIM 操作                                                                                             | D-SIM                                                                                                    | nohi                                                                                                    | 20                       | *                                                                                                    |
| Mair                 | 2.4. S                                    | equence 功能(以 2D                                                                                      | 模芯 <b>八</b> 例)<br>構太 <b></b> 句例)                                                                                                    | 40,                                                                                                    |                          |                                                                                                    |
|                      | Δ. U. IV                                  |                                                                                                    |                                                                                                    |                                                                                                    |                          |                                                                                                    |
|                      | 2.6. N                                    | Nerge 功能                                                                                             | K                                                                                                    |                                                                                                    |                          | oln                                                                                                    |
| -5 (A) ATT           | 2.6. N<br>2.7. 作                          | Aerge 功能<br>专统 SIM 重建功能                                                                              |                                                                                                    | -                                                                                                    | 25                       | Nanolin                                                                                                    |
| -ights #http:        | 2. 6. N<br>2. 7. 1<br>2. 8. rl            | Aerge 功能<br>专统 SIM 重建功能<br>DL SIM 重建功能                                                               |                                                                                                    | -<br>                                                                                                    |                          | Nanoin-                                                                                                    |
| oinsights Mitth      | 2. 6. N<br>2. 7. 作<br>2. 8. rl<br>2. 9. N | Aerge 功能<br>专统 SIM 重建功能<br>DL SIM 重建功能<br>Aodel Finetuning 功能 .                                      |                                                                                                    |                                                                                                    |                          | Mithit Nanoin-                                                                                                  |
| Janoinsights #       | 2. 6. N<br>2. 7. 1<br>2. 8. rl<br>2. 9. N | Aerge 功能<br>专统 SIM 重建功能<br>DL SIM 重建功能<br>Aodel Finetuning 功能.                                       | noinsion                                                                                                    | -<br>Nanolnaidhrá                                                                                                    |                          | With Nanoln-                                                                                                    |
| NanoInsights Halffel | 2. 6. N<br>2. 7. 1<br>2. 8. rl<br>2. 9. N | Aerge 功能<br>专统 SIM 重建功能<br>DL SIM 重建功能<br>Aodel Finetuning 功能 .                                      |                                                                                                    |                                                                                                    |                          | Manoln-                                                                                                    |
| NanoInsights #       | 2. 6. N<br>2. 7. 1<br>2. 8. rf<br>2. 9. N | Aerge 功能<br>专统 SIM 重建功能<br>DL SIM 重建功能<br>Aodel Finetuning 功能 .                                      |                                                                                                    | Nanolnaisin                                                                                                    |                          | Manoln-                                                                                                    |
| Nanoinsights #       | 2. 6. N<br>2. 7. 1<br>2. 8. rl<br>2. 9. N | Aerge 功能<br>专统 SIM 重建功能<br>DL SIM 重建功能<br>Aodel Finetuning 功能 .                                      | noinstaints Mitherits                                                                                                    | Hanoinsights                                                                                                    | 25<br>                   | Manolinsi Nanolinsi                                                                                             |
| Nanoinsights #       | 2. 6. N<br>2. 7. 1<br>2. 8. rl<br>2. 9. N | Aerge 功能<br>专统 SIM 重建功能<br>DL SIM 重建功能<br>Aodel Finetuning 功能 .                                      | normation to Maintain                                                                                                    | Nanolinsiehne<br>Nanolinsiehne<br>Na | 25<br>                   | Manolin-                                                                                                    |
| Nanoinsights #       | 2. 6. N<br>2. 7. 1<br>2. 8. rl<br>2. 9. N | Aerge 功能<br>专统 SIM 重建功能<br>DL SIM 重建功能<br>Aodel Finetuning 功能 .                                      | noinsights (Altrickie                                                                                                    | Nanoinataina<br>Nanoinataina<br>Nanoinataina                                                                                                    | 25<br>28<br>30<br>32     | Minister Nanolinsi                                                                                              |
| Nanoinsights Mitth   | 2. 6. N<br>2. 7. 1<br>2. 8. rl<br>2. 9. N | Aerge 功能<br>专统 SIM 重建功能<br>DL SIM 重建功能<br>Aodel Finetuning 功能.                                       | noinsights Mitthe                                                                                                    | Nanolnsights<br>Nanolnsights<br>Nanolnsights                                                                                                    | 25<br>                   | Minister Nanolins                                                                                               |
| NanoInsights Mitth   | 2. 6. N<br>2. 7. 1<br>2. 8. rl<br>2. 9. N | Aerge 功能<br>专统 SIM 重建功能<br>DL SIM 重建功能<br>Aodel Finetuning 功能 .                                      | nomsionis mining                                                                                                    | Nanolinsiehte N                                                                                                    | 25<br>                   | Ministry Nanoinsi                                                                                               |
| Nanoinsights Mint    | 2. 6. N<br>2. 7. 1<br>2. 8. rl<br>2. 9. N | Aerge 功能<br>专统 SIM 重建功能<br>DL SIM 重建功能<br>Aodel Finetuning 功能 .                                      | noinsights white                                                                                                    | Nanolnsights<br>Nanolnsight<br>Sights Mhitik                                                                                                    | 25<br>                   | Manoinsi Nanoinsi                                                                                               |
| Nanoinsights Mitth   | 2. 6. N<br>2. 7. 1<br>2. 8. rl<br>2. 9. N | Aerge 功能<br>专统 SIM 重建功能<br>DL SIM 重建功能<br>Aodel Finetuning 功能 .                                      | noinsights minist                                                                                                    | Nanoinsights<br>Nanoinsights<br>Nanoinsights<br>Sights Ministra N                                                                                                    | anoinsignts              | Ministra Nanolinsi<br>Ministra Nanolinsi<br>Manolinsi<br>Nanolinsi                                              |
| Nanoinsights Mint    | 2. 6. N<br>2. 7. 1<br>2. 8. rl<br>2. 9. N | Aerge 功能<br>专统 SIM 重建功能<br>DL SIM 重建功能<br>Aodel Finetuning 功能 .                                      | noinsights white                                                                                                    | Nanoinatan N                                                                                                    | anoinsignts f            | Ministra Nanolinsi<br>Ministra Nanolinsi<br>Ministra Nanolinsi                                                  |
| Nanoinsights Minif   | 2. 6. N<br>2. 7. 1<br>2. 8. rl<br>2. 9. N | Aerge 功能<br>专统 SIM 重建功能<br>DL SIM 重建功能<br>Aodel Finetuning 功能.                                       | noinsights with the                                                                                                    | Nanoinsights<br>Nanoinsights<br>Sights Ministra N                                                                                                    | anoinsights#             | Afrikitz Nanolnsi<br>Afrikitz Nanolnsi<br>Afrikitz Nanolnsi                                                     |
| Nanoinsights Mitte   | 2. 6. N<br>2. 7. 1<br>2. 8. rl<br>2. 9. N | Aerge 功能<br>专统 SIM 重建功能<br>DL SIM 重建功能<br>Aodel Finetuning 功能 .                                      | notinsionts ministra                                                                                                    | Nanolinsights<br>Nanolinsights<br>Sights Minister<br>Sights Minister                                                                                                    | anoinsights              | Affilitz Nanoinsi                                                                                               |
| Nanoinsights Mint    | 2. 6. N<br>2. 7. 1<br>2. 8. rt<br>2. 9. N | Aerge 功能<br>专统 SIM 重建功能<br>DL SIM 重建功能<br>Aodel Finetuning 功能 .                                      | noinsights within the                                                                                                    | Nanolnsights<br>Nanolnsight<br>Sights Ministre N                                                                                                    | anoinsights <sup>1</sup> | Affitite Nanoinsi<br>Affitite Nanoinsi<br>Affitite Nanoinsi<br>Affitite Nanoinsi                                |
| Nanoinsights Minis   | 2. 6. N<br>2. 7. 1<br>2. 8. rl<br>2. 9. N | Aerge 功能<br>参统 SIM 重建功能<br>DL SIM 重建功能<br>Aodel Finetuning 功能.                                       | noinsights minist                                                                                                    | Hanoinsights<br>Manoinsights<br>Sights Ministratic<br>Sights Ministratic<br>N                                                                                                    | anoinsights <sup>1</sup> | Anoinsi Nanoinsi Nanoinsi Nanoinsi Nanoinsi Nanoinsi Nanoinsi                                                   |
| Nanoinsights Minis   | 2. 6. N<br>2. 7. 1<br>2. 8. rt<br>2. 9. N | Aerge 功能<br>粮 SIM 重建功能<br>DL SIM 重建功能<br>Aodel Finetuning 功能 .                                       | noinsionts minist                                                                                                    | Nanoinatan N<br>Signts Ministry N                                                                                                    | anoinsights <sup>1</sup> | Afficial Astronoms                                                                                              |
| Nanoinsights Minis   |                                           | Aerge 功能<br>Aerge 功能<br>专统 SIM 重建功能<br>DL SIM 重建功能<br>Aodel Finetuning 功能 .<br>Aodel Finetuning 功能 . | noinsights waters                                                                                                    | Sights Ministry R                                                                                                    | anoinsights <sup>1</sup> | Afficial Ashorns                                                                                                |
| Nanoinsights Minis   |                                           | Aerge 功能<br>b SIM 重建功能<br>DL SIM 重建功能<br>Aodel Finetuning 功能.                                        | noinsights Manoin                                                                                                    | Hanomaights<br>Manomaight<br>Sights Minister<br>Sights Minister<br>Sights                                                        | anoinsights <sup>h</sup> | America Nanoinsi<br>America Nanoinsi<br>America Nanoinsi<br>America Nanoinsi<br>America Nanoinsi                |
| Nanoinsights Minis   |                                           | Aerge 功能<br>Aerge 功能<br>专统 SIM 重建功能<br>DL SIM 重建功能<br>Aodel Finetuning 功能.                           | nounsights withinking                                                                                                    | Nanoinaidhe<br>Nanoinaidhe<br>sights minister<br>sights minister                                                                                                    | anoinsights <sup>1</sup> | Antifitite Nanoinsi<br>Antifitite Nanoinsi<br>Antifitite Nanoinsi<br>Antifitite Nanoinsi<br>Antifitite Nanoinsi |
| Janoinsights Minis   |                                           | Aerge 功能<br>Aerge 功能<br>专统 SIM 重建功能<br>DL SIM 重建功能<br>Aodel Finetuning 功能.                           | noinsights wanding                                                                                                    | Nanoinsights<br>Nanoinsights<br>sights minister<br>sights minister<br>sights minister                                                                                                    | anoinsights <sup>1</sup> | Affititie Nanoinsi<br>Affititie Nanoinsi<br>Affititie Nanoinsi<br>Affititie Nanoinsi<br>Affititie Nanoinsi      |

NanoInsights

## Nanoinsights Mittieff 软件功能介绍

htsmitht Nanoinsights mithelit Nanoinsignts<sup>minnetig</sup> Nanoinsightswifth NanoInsights Insights Mitthe VSIM软件主界面除了导航栏外可划分三大块:左侧实验参数设置;中间 Image View 模块;右侧图像处理和显微镜控制模块。左侧实验设置包括: sequence 和 Multi ROI 工具栏、【Experiment】区域、【Imaging Mode】区域、【Laser】 【Camera】区域、【Z Stack】区域。中间【Image View】区域默认展示 区域、 4通道。右侧包括【File List】区域、【Reconstruction】区域、【Model Finetuning】 区域、 【Microscope Control】区域。

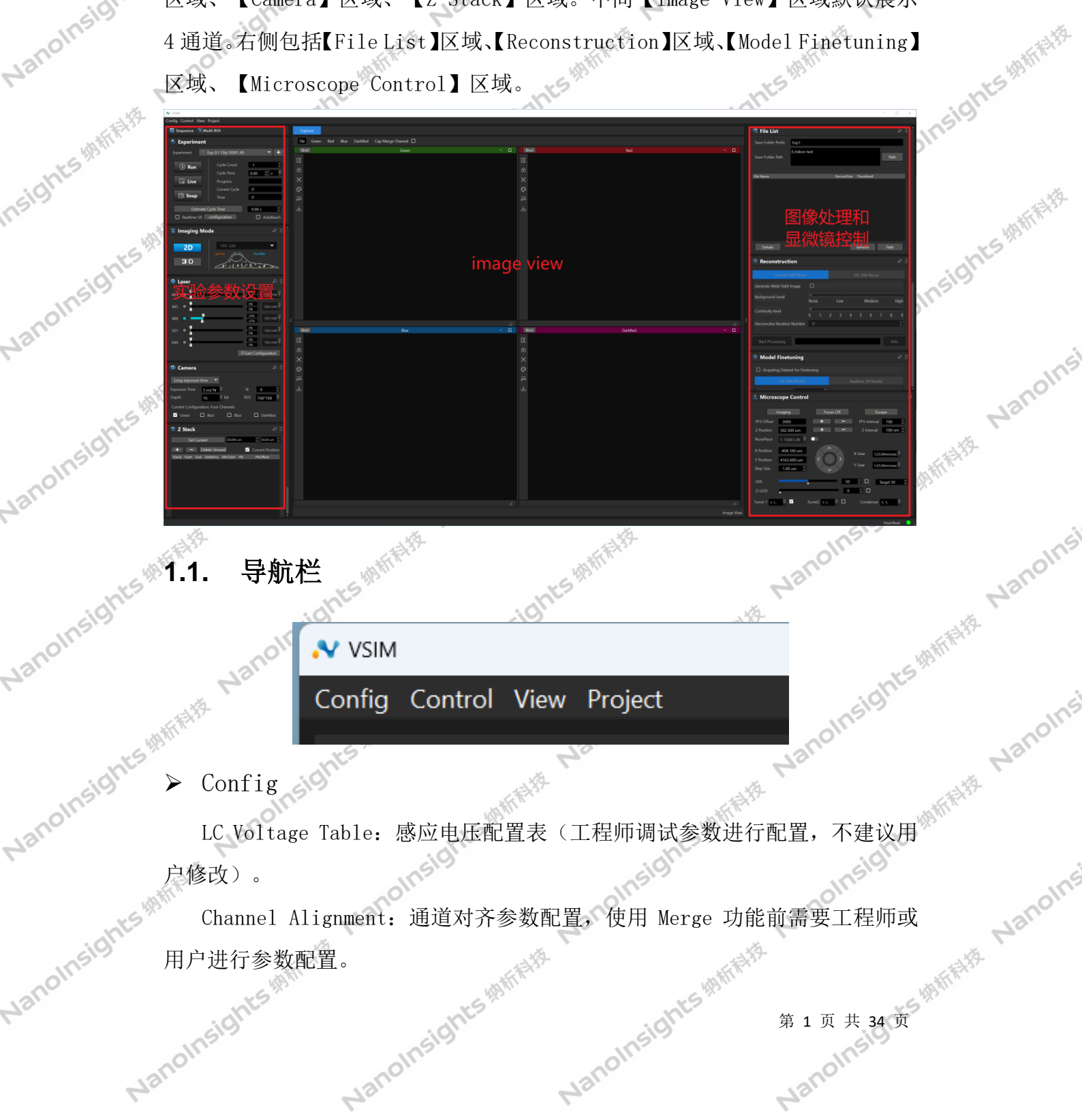

NanoInsights With 纳析 VSIM 软件 V2.1

Control

Janoinsights

NanoInsights

NanoInsights

nsights #

Nanolinsigh

NanoInsights

NanoInsigh

Camera Control: 查看相机连接状态信息。

15%的标料花

Laser Control: 激光连接状态信息查看和激光开关控制。

Nanoinsights Mithite Login: 登录后可使用 Debug 功能、FPGA\_Command、Main Branch 等功能。

Nanoinsightsmithers

Janoinsights Mithi

sights #

FPGA\_Command: FPGA 命令发送, 工程师用于设备调试, ·般情况下不建议用 户操作,需要 login 后才能使用。

Equipment Error: 查看设备错误信息。

View

anoinsights Mithitik 一般情况下不建议用户操 Debug: 设备各项参数设置和调试,工程师专用, 作,需要login后才能使用。

Scan LargeImage: 用户可选择是否开启扫图拼图模块,勾选后开启。 Information: 用户可选择是否开启信息中心模块,勾选后开启。

Project  $\succ$ 

Nanolinsights # Save Project: 将当前实验信息保存为.niproj文件。 Save All Project:将Experiment列表内所有实验的实验信息保存为.niproj 文件。

Load Project: 导入.niproj 文件中的实验信息, 导入时会将当前实验信息

清空。

- 工具栏 1.2.
- 🖲 Multi ROI Sequence

Sequence:

添加连续的实验序列,同一实验下 2D 和 3D 的 sequence 不共存,最多只能 有 255 个 sequence 可以运行, sequence 可以设置不同实验参数,运行时按顺序 从 sequence1 开始执行。通过 sequence 列表的功能按钮对列表数据进行添加、 删除、清空、 更新。

Nanoinsights Mithink

Nanoinsights With Hit Multi ROI:

NanoInsights

Janoinsi

Nanoinsigin

Nanolinsi

Nanoinsi

Nanolins

Nanolins

Janoinsights

NanoInsigh

Nanoinsight

nsights Mittin H

NanoInsights #########

Nanoinsights Mithit

NanoInsig

NanoInsig

Nanoinsightsmith 多区域拍摄,上半部分为 Multi ROI 列表数据,下半部分为 sequence 列表 数据, Point (ROI) 总数不能超过 60, 所有 sequence 总数不能超过 256。第一 个 Point 会关联当前添加的 sequence 参数,添加新的 Point 时会继承上一个 Point 的所有 sequence。同一实验下 2D 和 3D 的 sequence 不共存,运行时按顺 序从 Point1\_sequence1 开始执行,当前 Point 的 sequence 执行完成后才去执行 下一个 Point 的 sequence。通过 Multi ROI 列表的功能按钮可对 Point 进行添 加、删除、快速定位(GoTo)。 Nanoinsights Mithilit

Main

#### 1.3.1 【Experiment】区域

| [Experiment] | ■区域                   | 4 hts/mithit |
|--------------|-----------------------|--------------|
| 🐟 Experiment | :                     |              |
| Experiment   |                       | - +          |
| 🕑 Run        | Cycle Count           |              |
| 💿 Live       | Progress              | 0.00         |
| 🖸 Snap       | Current Cycle<br>Time | 0            |
| Estimate     | Cycle Time            | 0.00 s 🗘     |

Experiment:新建实验(用于软件识别显微镜物镜信息),可下拉切换实验, 可删除实验。

Run、Live、Snap 拍摄模式:

NanoInsights<sup>init</sup> Live 为实时预览模式,不保存数据,用于寻找样本;支持双激光预览(488 和 561, 405 和 640, 445 和 640), 支持单激光 4Channel;

> Snap 为试拍模式, 按当前位置和实验参数拍摄一张图片, 用于查看拍摄效果 不保存数据,高级模式则按当前选中的 sequence 拍摄一张;

第3页共34页 Run 为实验模式,按照设定的实验参数进行拍摄,可中途停止。默认为简易 模式,开启 sequence 或 Multi ROI 则为高级模式,高级模式按设定的 sequence 或 Multi ROI 参数执行拍摄。 NanoInsights Nanoinsights NanoInsights

Nanolinsigi

Nanoinsightsmith

Ights Mittin Nanoinsi

Nanoinsi

NanoInsights With 纳析 VSIM 软件 V2.1

NanoInsig

NanoInsigh

NanoInsights

- Cycle Count: 实验拍摄的循环次数。
- NanoInsights Mith Nanoinsights # Cycle Time:每两个循环之间的时间间隔,当设定时间小于实际的拍摄时间, 拍摄会连续执行,时间单位可选择 ms、s、min。

Nanolinsigin

Isights MM Fifth

Nanolinsi

Nanoinsi

Nanoline

- Progress:显示当前拍摄进度。
- Current Cycle: 当前实验拍摄到第几个循环。
- Time: 当前消耗的拍摄时长(单位: 秒)。
- Estimate Cycle Time: 预估拍摄单个 cycle 所需时间(不包含 Cycle Time), 需要开启 sequence 控件后点击计算。
- 3D Focus: Imaging Mode 选择 3D 模态时才会显示该按钮,限制条件:多 cycle 时启用;添加ZStack时PFS必须开启;Cycle Time设置的时间要比Estimate Cycle Time 大于 5s 以上(或者设置 0s)。尼康设备运行逻辑: 每个 cycle 的运行间隔会保 PFS 打开,拍摄下一个 cycle 前才会将 PFS 关闭。蔡司设备 运行逻辑: 在马上要拍摄下一个 cycle 前, 做一次 definite focus。 Realtime SR: Snap 重建和 Live 重建勾选项,用户可选择是否开启,勾选后 Snap 时进行实时重建,一次重建一个 cycle, 若为 3D 模式,转化为 Single Slice 模式,只对当前层进行重建。带 SIM 的模态可显示重建效果图,不带 SIM 的模态显示叠加图,WF、BF 模态为原图。勾选后进行 Live 时会实时重 建当前 Live 捕获的图像, BF、BF 3D 模态不支持 Live 重建。
- Configuration: 设置 Live 重建时调用的 onnx 模型。不配置则调用预训练 的通用 onnx 模型显示 Live 重建效果。
- 1.4.

#### 【Imaging Mode】区域

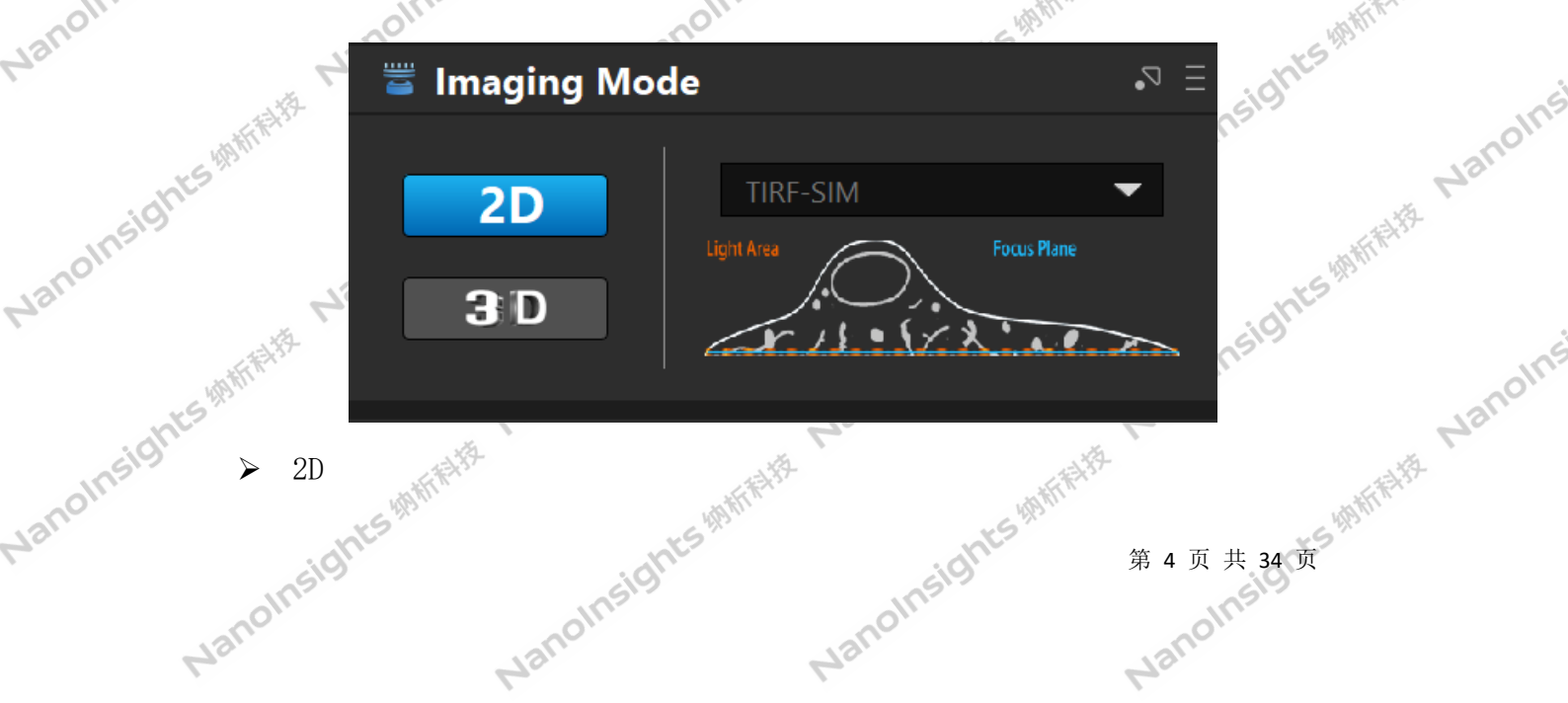

Vanoinsights<sup>th</sup>

nsightsmithit

NanoInsights

Nanoinsights Mittak noinsights with the 2D 模态列表(Nikon100\*1.49NA): TIRF-SIM、TIRF、Hight NA GI-SIM、Hight NA GI, Low NA GI-SIM, Low NA GI, Single Slice-SIM, Oblique, WF, BF.

Main

的新新新科学

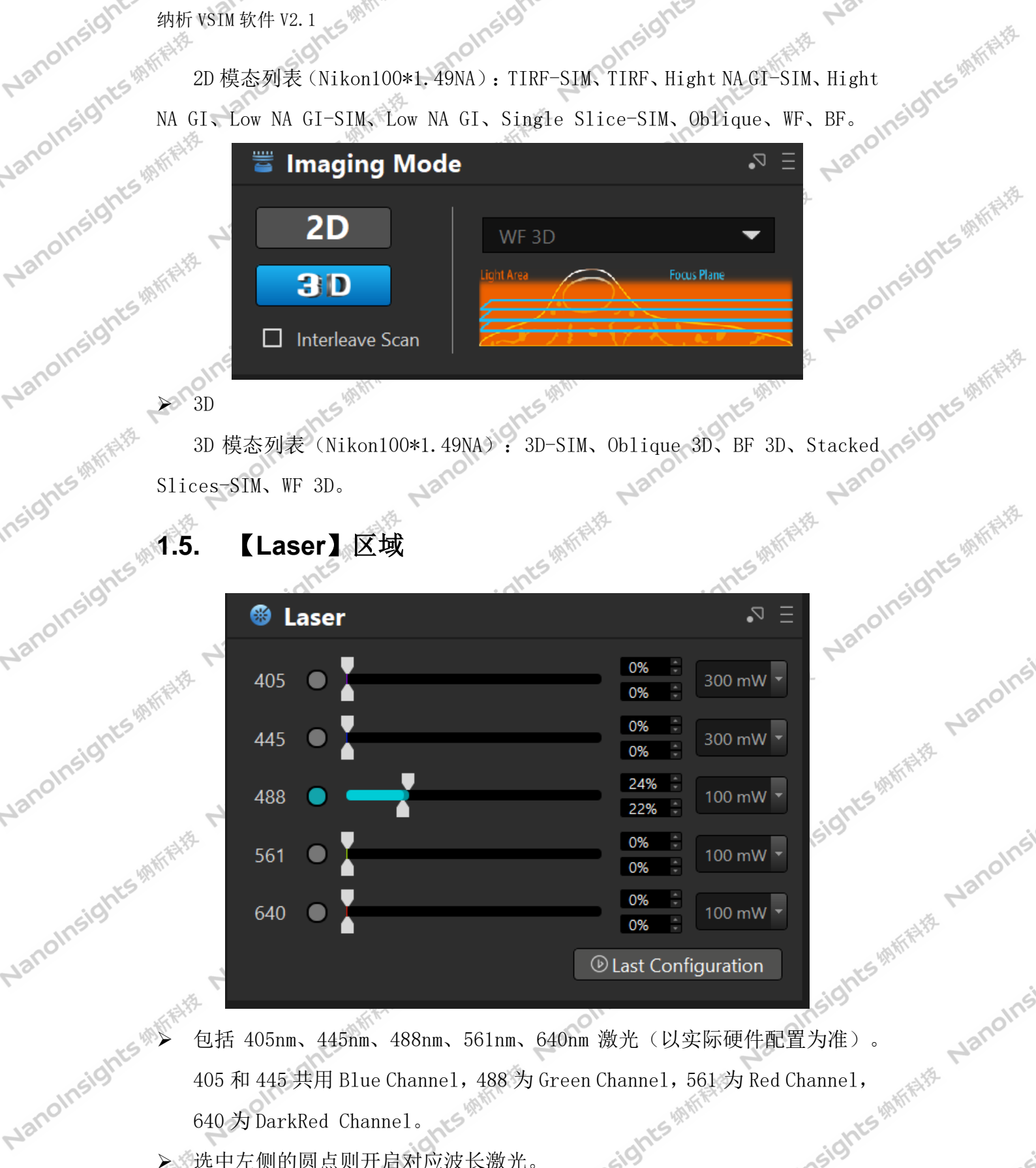

包括 405nm、445nm、488nm、561nm、640nm 激光(以实际硬件配置为准)。 405 和 445 共用 Blue Channel, 488 为 Green Channel, 561 为 Red Channel, 640 为 DarkRed Channel。

▶ 选中左侧的圆点则开启对应波长激光。

第5页共34页 上面滑动条代表"Snap"、"Run"(实际拍摄过程)中 AOTF 功率百分比, NanoInsights ########## 滑动条右侧的百分比值同步滑动条。 NanoInsights Nanoinsights

NanoInsi

Nanolinsigi

Nanoinsi

NanoInsights

Janoinsights

NanoInsight

Nanoinsights

NanoInsights

NanoInsigi

Nanoinsights Mitthe

nsights With Fifth

- 下面滑动条代表"Live"(预览模式)中 AOTF 功率百分比,滑动条右侧的 百分比值同步滑动条。
- 最右侧功率下拉框代表对应波长激光器的功率(默认为 100mW, 50~500mW 可 NanoInsights Mitthe 选)。
- Last Configuration: 读取上一次采集时保存的 laser 设置参数。

#### 1.6. 【Camera】区域

| 🖸 Camera                      |        |   |      |         | •⊿ Ξ |  |
|-------------------------------|--------|---|------|---------|------|--|
| Long exposure t               | ime    |   | -    |         |      |  |
| Exposure Time                 | 5 ms*N | - | Ν    | 6       | *    |  |
| Depth                         | 16     | • | ROI  | 768*768 | •    |  |
| Current config: Four Channels |        |   |      |         |      |  |
| ✓ Green                       | Red    |   | Blue | DarkR   | ed   |  |

- NanoInsights Mithitis Long exposure time: 曝光时间包含 1ms、2ms、5ms、5ms\*N 四种选项, 通 过 5ms\*N 配合 N 值的设置可以得到 10ms、20ms、30ms 等, 默认使用 5ms\*6 曝光。
  - Short exposure time: 曝光时间包含 0.1ms、0.2ms、0.4ms、0.4ms\*N 四种 选项。
  - Depth: 相机拍摄位深度, 16bit 动态范围为 65535, 噪声较高, 适合亮度差 别大样本(推荐); 12bit 动态范围为 4096, 噪声很低, 适合大部分荧光样 本; 8bit 动态范围为 255, 噪声高, 但速度很快, 适合连续高速拍摄。
  - ROI: 图像分辨率(1536\*1536、1024\*1024、768\*768、512\*512、256\*256) 其中 1536\*1536 对应 94\*94μm 视野(pixel size 61.2 nm/pixel),视野越 小成像速度越快。
  - Current Configuration: Four Channels: 当前通道配置, 单激光时会自动 选择对应的 Channel, 也可以配置单激光多 Channel。 NanoInsi 第6页共34页

Nanoinsightsmith

Nanol

Nanoinsights #

isights (Mith

Nanoinsights Mithill

Insights Minthit

Nanolinsi

Nanolinsi

Janoinsights

Nanoinsights

NanoInsights Mithitik

nsights With the Nanoinsig

Nanoinsights Mitthe Nanc

NanoInsights

NanoInsigh

Nanoinsights

NanoInsights

## Nanoinsights Mithilit 【**Z Stack】区域**

≻ 2D【Z Stack】

Nan

| sis at the state of the second second s                                                                                                    |             |
|----------------------------------------------------------------------------------------------------|-------------|
| v2. 1 sights handinsight noinsights war                                                                                                    | 树柏柏柏        |
| Stack】区域 Nationsights in sight in sight in sigh | 5           |
| Stack Z Stack                                                                                                    | - Alexandre |
| Set Current 50.000 um 🗘 50.00 um                                                                                                    | KS 49 Mint  |
| + − Delete Unused ✓ Current Position                                                                                                    |             |
| 1         stack_1         49.999um         49.999um         0.135um         512.150um         false         0um                                                                                                    | 州市村村        |

Nanoinsights White Z Stack 列表:显示添加的 stack 信息,包括 Start 信息、End 信息、DeltaPos 信息、MicStart 信息、PFS 信息。

➢ Set Current: 设置当前 PZT 位置,点击 Set Current 生效。

- 用于添加或者删减列表中的 stack 信息。

NanoInsights

Delete Unused: 一键删除所有没被 sequence 使用的 stack。

Current Position:用于开启或者关闭 Current Position 功能。Run 启动时:

当前为 2D 模式且 Current Position 选中,物镜不移动,所有 sequence a) 以当前位置进行拍摄。

其它情况:物镜移至第一个 sequence 的 micStartPos, 以该 sequence b) 第7页共34页 为基准,重新计算其余 sequence 的 Z Stack 值,判断是否有超界并提示。最终 成图 MicStartPosition, HomePosition, EndPosition 值可能和用户操作时不一 Nanoinsights Mitting 样,但物镜到平台的距离、Slice、Range 和操作时一致。

Janoinsights #

Janoinsights Mitthe

Nanoinsi

Nanoinsi

Nanoinsights Mithills

NanoInsights

| 纳析 VSIM 软件 V2.1                       | ne sights white ints white Nanoinsight                                                            |
|---------------------------------------|---------------------------------------------------------------------------------------------------|
| → 3D【Z Stack】                         | noin- Nanoinsis usights With the                                                                  |
| Janon Lights Ministry out of End Best | •> = Vano                                                                                         |
| Nanoins Ne                            | Start/End     Center       Set Start     49.999 um                                                |
| Janoinsight.                          | Set End   48.374 um     Delta Pos   0.135 um                                                      |
| Main P                                | Set Current     50.000 um     50.000 um     50.000 um       mic Start     512.15 um     512.15 um |
| Insights Na + - Dele                  | Slice 13 Range 1.63 um                                                                            |
| Stack Start<br>1 stack_2 49.999um 4   | End DeltaPos MicStart Pfs Pfs<br>48.374um 0.135um 512.150um false 0um                             |

- Nanoinsights Mithelitz Nat
- **Sights**mmffffft 设F NanoInsigi Lau: 按钮设置扫描结束焦面。
   > Delta Pos: 扫层时,每层厚度(在Stacked Slices SIM 模态下可以设置每层厚度为 0.135 µ m 的 N 倍)。
   > Set Current: 设置当前 P7T 位平
   > M: ^ Nanoinsights Mitthe Nanoinsi
  - NanoInsights

  - ➢ Slice: 扫描层数。

  - 第8页共34页  $\geq$ \_\_\_\_. 你加或者删减列表中的 stack 信息。 Delete Unused: 一键删除所有没被 sequence 使用的 stack。
- Nanoinsightsmith JA. Nanoinsights<sup>MMri</sup> Nanolinsights With NanoInsights Mithi

Janoinsights (Mithink)

Janoinsights Mitthe

Nanoinsights With Hit

Janoinsights Mitthe

Nanoinsights Mitthe 纳析 VSIM 软件 V2.1

- f VSIM 软件 V2.1 Current Position: 3D 模态下,该功能不适用。
- Center 模式 NanoInsights White

Vanoinsights<sup>#N</sup>

Nanoinsights Mitthe

nsights Mitting Nanoinsie

NanoInsights Mitthe

NanoInsights

NanoInsights#

| nsight. Nant            | 后期析用         | -               | 1 <sup>35</sup> | olnsight |
|-------------------------|--------------|-----------------|-----------------|----------|
| 件 V2. 1                 | nsights      | sights          | . *24-          | Maur     |
| t Position: 3D 模态下,     | 该功能不适用       | •               | 549th Fritz     | nts      |
| 模式                      | 动桥桥桥         | olnsigh         |                 | olnsigh  |
| 🗮 Z Stack               |              |                 | •⊿ Ξ            | Aar.     |
|                         | Start/End    | Cente           | er              | -sts     |
|                         | Delta Pos    | 0.135 um 👗 * 1  | *<br>*          | olnsight |
|                         | Set Current  | 50.000 um 🍦 50. | 00 um 🍦         | Jane     |
|                         | Set Center   | 50.000 um       | *               |          |
| S                       | Set Range    | 0.000 um        | *               |          |
|                         | mic Start    | 512.15 um       |                 | sight    |
|                         | Slice 13     |                 |                 | anolin   |
| + - Delete              | Unused       | ✓ Current       | Position        | 40       |
| Stack Start E           | nd DeltaPos  | MicStart Pfs    | s Pfs(          |          |
| 1 stack_2 49.999um 48.3 | 74um 0.135um | 512.150um fals  | e Oum           | sights   |
|                         |              |                 |                 | nolms    |
|                         |              |                 |                 | Ha.      |
|                         |              |                 |                 |          |

- Nanoinsights Mittinitis ts Mintelite Nanoinsights Mintelite Delta Pos: 扫层时,每层厚度(在Stacked Slices SIM 模态下可以设置每 层厚度为 0.135 μm 的 N 倍) 。
  - ➢ Set Current: 设置当前 PZT 位置,点击 Set Current 生效。
    - Set Center: 设置中心焦面。
  - Set Range: 输入需要扫描样本厚度。
  - Mic Start: 当前物镜的位置坐标。
  - Slice: 扫描层数。

NanoInsights

- ansights Ministre Nanoinsi De' Nanoinsights Mittitle Nanoins NanoInsights Z Stack 列表:显示添加的 stack 信息,包括 Start 信息、End 信息、DeltaPos 信息、MicStart 信息、PFS 信息。
  - **[二]**:添加或者删减列表中的 stack 信息。 +
  - ▶ Delete Unused: 一键删除所有没被 sequence 使用的 stack。
    - NanoInsightsmith Current Position: 3D 模态下,该功能不适用。 Nanoinsights Mittink

Nanolinsights #

Vanoinsights #

NanoInsights #

NanoInsights Mitthe

Janoinsights

NanoInsights

nsights Mitthelite

Nanoinsigh

Nanolinsigh

NanoInsight

NanoInsights

态

Nanoinsights Mithit

## Nanoinsights Mittak noinsights With His 【Image View】区域

Main

析精持

NanoInsights Mithelitz

Ints Mithinkitz

Nanoinsigin

Insights #

Insights Mittin 19

Insights Minthie

Insights Mitthe

Nanolinsi

Nanoinsi

Nanoins

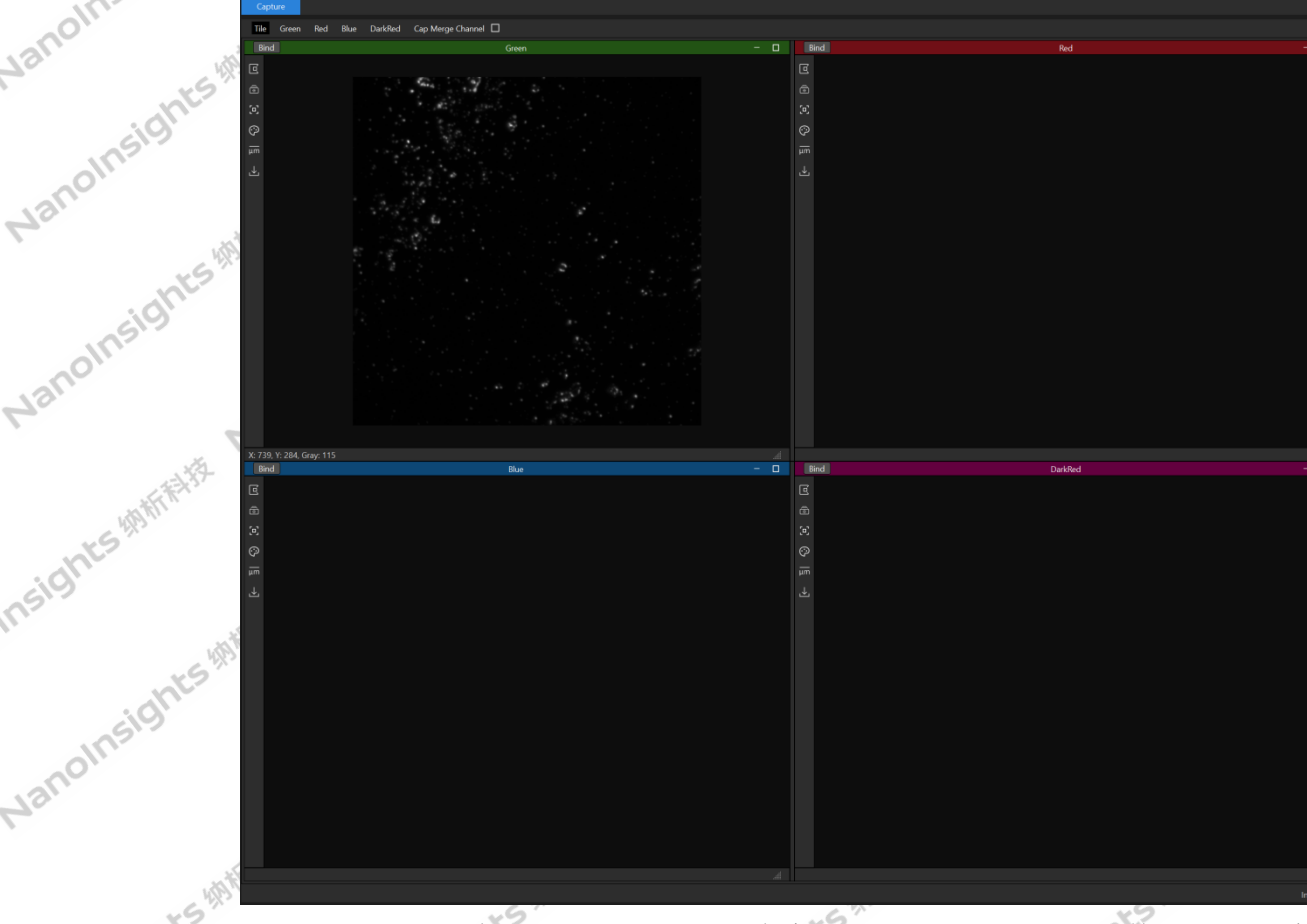

Image View 默认展示 Capture 的内容, File list 打开的文件则以对应实验 文件夹名称新建标签页显示。勾选 Cap Merge Channel 即可进行 Merge 操作(需 要先配置 Channel Alignment 参数)。可切换标签页查看不同实验的图像, Image View 中可对 Channel 布局进行调整,点击标签页工具栏 Channel 的标题可放大 该 Channel, 点击 Tile 即恢复为默认的四通道显示 (File List 打开的则是平铺 显示)。每个 Channel 左侧有一列工具栏。

Inide/show Navigator: 图像放大后通过导航器的方框快速定位感兴趣区 域。

■ hide/show ImageControlPanel: 查看或修改当前图像的亮度、对比度、  $\triangleright$ 添加伪彩和标尺。

Hand tool: 鼠标滚轮放大或缩小图像,按住鼠标左键拖动图像。

NanoInsights Mittiff

Anthrefitz Nanoins [0] reset transform: 图像缩放后单击该按钮,图像尺寸和位置恢复初始状

Nanoinsights With the

Nanoinsightsmith 纳析 VSIM 软件 V2.

VanoInsights

NanoInsights

NanoInsights<sup>Mit</sup>

NanoInsights

noinsights think the

Main

- ♀ PseudoColor:选择启用/关闭伪彩。
   ☞ scaleBar:选择启用/关户□<sup>⊥−</sup>
   ♀ scaleBar:选择启用/关户□<sup>⊥−</sup> anoinsights with the Nar Lanoinsights Mitthe 15 ▶ save image: 图像保存,可设置文件名、保存类型、保存路径,保存为 视频格式时可设置视频帧率。

#### 【File List】区域

| Nano, onts MT.9. | [File List]                                                                                                    | 区域                                                                               | Ian        | olnsights | Vanolne |
|------------------|----------------------------------------------------------------------------------------------------|----------------------------------------------------------------------------------|------------|-----------|---------|
| olinsis          | 🔚 File List                                                                                                    |                                                                                  |            |           | ∃ ⊄     |
| Mar. Mar         | Save Folder Prefix                                                                                                    | Exp1                                                                             |            |           |         |
| ights with the   | Save Folder Path                                                                                                    | E:/nikon-test                                                                    |            |           | Path    |
| ITSIS WANTER     | File Name                                                                                                    |                                                                                  | Recon/Size | Thumbnail | •       |
| Nanolinsights.   | <ul> <li>Exp4_001_20240</li> <li>Exp3_001_20240</li> <li>Exp2_001_20240</li> <li>Exp2_001_20240</li> <li>Exp1_089_20240</li> <li>Exp1_088_20240</li> </ul> | 118_164311<br>118_164237<br>118_164158<br>123_112846<br>123_111216               |            |           |         |
| -ights ########  | <ul> <li>Exp1_086_20240</li> <li>Exp1_085_20240</li> <li>Exp1_084_20240</li> <li>Exp1_084_20240</li> <li>Exp1_083_20240</li> <li>Exp1_082_20240</li> </ul> | 122_163906<br>122_162715<br>122_162657<br>122_162545<br>122_162545<br>122_162436 |            |           |         |
| Nanoins          | <ul> <li>Exp1_081_20240</li> <li>Exp1_080_20240</li> <li>Exp1_079_20240</li> <li>Exp1_079_20240</li> <li>Exp1_078_20240</li> <li>Exp1_077_20240</li> </ul> | 122_162322<br>122_162254<br>122_162221<br>122_162041<br>122_154411               |            |           |         |
| onts with "      | Details                                                                                                    |                                                                                  |            | Refresh   | Path    |

- Nanolinsights # Save Folder Prefix 可设置实验文件夹前缀,前缀后接自动计数(例: Exp1\_001, 计数最大为 999), Save Folder Path 为设置文件保存路径, 在 设定的保存路径下会生成实验文件夹,该文件夹内会保存当前实验的拍摄数 据,需要点击右侧的 Path 进行保存路径的选择。
- 在【File List】区域点击右下方的 Path,选择保存实验图像数据文件夹的 目录(可设置与 Save Folder Path 一致,或设置其他包含实验数据文件夹 Nanoinsights Mith 的目录),点击选择文件夹即可读取当前文件夹内的实验文件列表信息。当 相析精制 设置文件夹有实验文件新增的时候,可以点击 Refresh 可刷新当前 File list,

NanoInsights

NanoInsights

11页共34页 Nanolinsir

Nanoinsigin

omsights Mitting

Nanolinsi

NanoInsi

Nanoins

NanoInsights 纳析 VSIM 软件 V2.

Janoinsights

Nanolinsigh

NanoInsights

Nanoinsight

NanoInsights#

NanoInsights

NanoInsights

NanoInsigi

NanoInsights

- 勾选 Recon/Size 列的勾选框后该文件会在 Reconstruction 进行重建时调用。 同一个实验文件夹支持多选,选择不同实验文件夹则会取消选择之前实验选 择的文件。
- Copy Path: 在对应文件中右键选择 Copy Path, 可复制当前文件的绝对路径 信息。
- Open Path: 在对应文件中右键选择 Open Path, 在文件资源管理器中打开当 前实验的文件夹。
- Nanoinsights Mithit Details: 可选择在 File List 中显示的详细信息,可选 Create Time、File Path, Thumbnail.

#### 1.10. 【Reconstruction】区域(Conven SIM Recon)

| .10. 【Reconstructi          | on )    | X | 域 | (Coi | nve | n Sl   | IM R   | leco | on) | 43   |        | olnsi           |
|-----------------------------|---------|---|---|------|-----|--------|--------|------|-----|------|--------|-----------------|
| Reconstruction              |         |   |   |      |     |        |        |      |     | •2 ∃ | Ξ      | Nanc            |
| Conven SIM Recon            |         |   |   |      | r   | DL SIN | M Reco | on   |     |      | 的析标书   | 3-              |
| Generate Wide Field Image   |         |   |   |      |     |        |        |      |     |      |        | Insi            |
| Background Level            | Non     | e |   | Low  |     | I      | Mediu  | m    |     | High |        | Nano.           |
| Continuity level            | ()<br>0 | 1 | 2 | 3    | 4   | 5      | 6      | 7    | 8   | 9    | APHINE | çi-             |
| Deconvolve Iteration Number | 0       |   |   |      |     |        |        |      |     | *    |        | Janoine         |
| Start Processing            |         |   |   |      |     |        |        |      | In  | fo   |        | \$ <del>1</del> |

Generate Wide-Field Image:勾选则生成相应的宽场图,不勾选则执行重建。 Background Level: 去背景处理程度, 包含 None、Low、Medium、High 级别。 Continuity Level: 连续性参数, 包含 0~9 个级别, 参数越高图像越连续(即

NanoInsights

NanoInsights

第 12 页 共 34 页 Nanolinsir

Nanoins

Nanolinsigin

NanoInsightsmit 纳析 VSIM 软件 V2.

 $\geq$ 

VanoInsights

Nanoinsigh

NanoInsights

nsights Mithing

NanoInsights

NanoInsights

- Nanoinsights Mither Nanoinsights Mithi
- stre iteration Number: 解卷积算法的迭代次数,通常设置 1~5 次。 Start Processing: 点击按钮后程序开始执行重建或生成宽场任务。 Info: 若File list 选择原始文件,点击 Info 按钮则显示 如此 信息;若选择重建后的文件,占土 自 息。

备注:默认输入文件名添加相应后缀来提示重建模块参数设置信息,其中宽场:\_WF;重 Hittite Nanoinsights Mittite 建: \_RC; 去背景: \_BgX, 其中 X 为 L | M | H; 降噪: \_DnX, 其中 X 为 1~9; 去卷积: \_DcX, 其中 X 为 1~20; 后缀名: .out.mrc。

例: roil seq1 3D-SIM488 GreenCh RC BgL Dn1 Dc4.out.mrc

#### 【Reconstruction】区域(rDL SIM Recon) 1.115

| insights                    | 1.11. 【Reconstruction】区域(rDL SIM Recon)        | No.    | 相析精神              |
|-----------------------------|------------------------------------------------|--------|-------------------|
| ights                       | Reconstruction                                 | -⊿ Ξ   | sights            |
| lanolnsis                   | Conven SIM Recon rDL SIM Recon                 |        | IL.               |
| Nanoinsights <sup>181</sup> | ✓ Output Deconvolved SR-SIM Image              |        | Manoinsi Nanoinsi |
| Hts #                       | Select rDL SIM Model                           | Select | NanoInsi          |
| Janoinsi9.                  | Start Processing                               | Info   | Attent            |
|                             | ▶ Output Deconvolved SR-SIM Image, 勾选是否需要输出反券利 | 积图像(限制 | Ġ                 |

- Output Deconvolved SR-SIM Image: 勾选是否需要输出反卷积图像(限制 Select rDL SIM Model 时可查看到的 onnx 文件)。
- Select rDL SIM Model: 选择需要加载的深度学习模型,可以是实验室训练 好的预训练模型,也可以是用户之前在预训练模型基础上微调后保存的模型。 ▶ Start Processing: 点击按钮后程序开始执行重建任务,完成后自动显示图 像。

Info: 若 File list 选择原始文件,点击 Info 按钮则显示实验的详细设置 NanoInsights

NanoInsig

NanoInsigh

共 34 页 NanoInsi

Nanoins

Nanoins

Nanolinsigin

Nanoinsights With Hit 纳析 VSIM 软件 V2.1

f VSIM 软件 V2.1 信息;若选择重建后的文件,点击 Info 按钮则显示重建过程的详细日志信 Nanoinsightsmith 息。ar

Vanoinsights<sup>(h)</sup>

Nanoinsights #######

Nanoinsights Mitthe Nanoinsights Mitthe

#### 【Model Finetuning】区域(rDL SIM Model) -0

| Vanoins hts Mitt | .12. 【Model F                    | inetuning】 🛛       | لالغ (rDL SIM I                       | Model)   | anoin      |
|------------------|----------------------------------|--------------------|---------------------------------------|----------|------------|
| anoinsign        | <ul> <li>Model Finetu</li> </ul> | ning               | A A A A A A A A A A A A A A A A A A A | •F       |            |
| Ne ants M        | ✓ Acquiring Datase               | t for Finetuning   |                                       |          | Insis      |
| olnsig           | rDL SIM                          | Model              | Realtime S                            | SR Model | - Alter    |
| Nanc             | Wavelength                       | 488 -              |                                       |          | hts With   |
| 相相相相             | Path                             | C:/Program Files/V | SIM/model                             | Select   | Insign     |
| nsights          | Start Finetuning                 |                    |                                       | Info     |            |
| hts Hat          | Finetuning Logs                  |                    |                                       |          | onts with  |
| noinsign A       | Acquiring Datase                 | et for Finetuning  | g: 勾选后启用采集                            | 微调数据,弹出  | Tips       |
| Nair             | 和 Multi ROI,按                    | Tips 要求进行数         | 据采集即可。                                | T.       | 10         |
| -SHIA            | Wavelength: 选择                   | 《需要训练模型的》          | 皮长, Multi ROI 采                       | 集微调数据时与  | 当前 Nanolin |

- Nanoinsightsint 选择波长要一致。
  - Path: 采集数据和模型的保存路径。
- Manonsights Manonsights Manons Start Finetuning: 采集数据完成后点击该按钮可进行数据微调,输出的 NanoInsights Mit onnx 模型可在 rDL SIM Recon 时调用。
  - Info: 可查看 finetune information。
  - Finetuning Logs: 展示微调进程中相关的日志信息。 信. Manonnaighte Manonnaighte Manonnaighte Manonnaighte Manonnaighte Minneighte Manonnaighte Minneighte Minneighte Manonnaighte Manonna

Nanolinsigin

nsightsmithit

NanoInsights

NanoInsights

## Nanoinsights With Hit 软件 V2. 1 【Model Finetuning】区域(Realtime SR Model) Vanoinsights<sup>th</sup> 1.13.

| Nanoinsight * | n析 vsɪм 软件 v2. 1<br>Ⅰ.13. 【Model F | ˈinetuning】⊠≭         | 或(Realtime | SR Model)       | o the same the same                       |
|---------------|------------------------------------|-----------------------|------------|-----------------|-------------------------------------------|
| lanoinsi9     | <ul> <li>Model Finetu</li> </ul>   | ning                  | ф-         | 5 <sup>10</sup> | = Insis                                   |
| As insights # | ✓ Acquiring Datase                 | t for Finetuning      |            |                 | 相附标料                                      |
| Janoh         | rDL SIM                            | l Model               | Realtime S | SR Model        | sights                                    |
| 内长与排          | Wavelength                         | 488 -                 |            |                 | In-                                       |
| olnsigh       | Path                               | C:/Program Files/VSIM | 1/model    | Select          | A. C. C. C. C. C. C. C. C. C. C. C. C. C. |
| Mane          | Start Finetuning                   |                       |            | Info            | thts with                                 |
| 1015月前前前      | Finetuning Logs                    |                       |            |                 | JINSIS                                    |

- ▶ Acquiring Dataset for Finetuning: 勾选需要采集微调数据, 弹出 Tips
- > Path: 采集数据和模型的保存路径。
- Naronsignesmines Manonalginesmines Naronsignesmines Manonalginesmines
- NanoInsights
- Manonsights Manonsights Manons . 相: Manounsignesements

Nanoinsign

VanoInsights

NanoInsights

Nanoinsights

nsights Mitthe Hit

NanoInsights

Nanolinsigh

Nanoinsight

NanoInsigi

NanoInsigi

## Nanoinsights Mittak <sup>软件 V2.1</sup> 【Microscope Control】区域(尼康) 1.14.

#### 👌 Microscope Control

|                | Imaging          | Focus Off    | Esca          | ape                   |
|----------------|------------------|--------------|---------------|-----------------------|
| PFS Offset     | 0                | + –          | PFS Interval  | 100 🗘                 |
| Z Position     | 513.650 um       | + –          | Z Interval    | 100 nm 🇘              |
| NosePiece      | 1: 100X1.49 -    |              |               |                       |
| X Position     | 548.500 um       |              | X Gear 1:25.0 | 00mm/sec 🔻            |
| Y Position     | -769.200 um      | < ( ) >      |               |                       |
| Step Size      | 1.00 um 🗘        | $\checkmark$ | Y Gear 1:25.0 | 00mm/sec <sup>+</sup> |
| DIA<br>D-I FDI |                  | 0            |               | arget 50 🌲            |
| Turret 1       | <b>1</b> : 1,  ✓ | Turret2      | 1: 1,         | -                     |
| Main Branch    | Light Activation |              |               |                       |

- Imaging/Eyepiece: 切换拍照模式与目镜观察模式,目镜观察模式 FITC。
- Focus On/Off: 打开/关闭进行焦面锁定。
- Escape: 物镜降到最底部, 再次点击可恢复到之前位置。
- 可通过 PFS Interval PFS Offset 与 PFS Interval: 锁焦状态下焦面的偏移量, 与加减号进行 PFS Offset 的调节。
- Z Position: 物镜当前的高度。  $\geq$
- NosePiece: 当前物镜参数。
- X、Y Gear: 电控载物台运动速度。
- X、Y Position 与 Step Size: 电控载物台当前位置,通过上下左右按钮与 Step Size 控制载物台的位移。
- DIA: 明场照明亮度调节, 后面勾选为打开明场照明, 进行 BF 的 Live、Snap 16页共34页 monified页 或 Run 自动勾选并应用 Target 值。

NanoInsigh

- D-LEDI: 目镜下宽场荧光照明强度调节,后面勾选为打开荧光照明。
- Turret 1 与 Turret 2: 荧光转盘 1 与荧光转盘 2 的位置选择。 NanoInsights

Nanoinsign

NanoInsir

Nanoinsigin

₽.

sights #

Insights Mittin Hit

Insights Mitthe

Insights Mitthe Mitthe

Insights #Mittak

Nanoinsi

Nanoinsi

ATTACK Nanoins

15 HAHFFFH

Vanoinsights<sup>(h)</sup>

nsightsmithit

- Nanoinsights With Hit f VSIM 软件 V2.1 Condenser: 电动聚光镜控制(需要硬件支持)。
- Nanoinsights Mithitis Light Activation: 光激活模块,将视野内的样本使用指定颜色的光进行照射, Nanol NanoInsights # 激活样本。 Nanoinsightsmithit Nanoinsightsintifit Nanoinsights Mitthe

### 、软件操作范例

#### 2.1. 实验前准备

- NanoInsights 15ights ######## a) 电脑主机先开机,电脑进入系统后按设备开机操作流程开启设备的各个部件。 打开 VSIM 软件(SIM 和 SIMX 软件安装后桌面图标不一致, 按实际安装版本 b) 打开即可),打开软件后查看软件右下角界面显示 HeartBeat 状态,绿色圆 Nanoinsights # 型图标表示连接成功,连接失败则显示红色,连接失败则需要去硬件通讯是 否正常。
- NanoInsights Mith c) 软件连接成功后可按实验需求在显微镜滴加镜油或水(具体看物镜的 NA 值)、

Nanomsights Minning Manomsights Manomsights Manomsights Minning Manomsights Minning Manomsights Manomsights

- 添加实验并设置拍摄循环数和每个循环间隔时间。在【Experiment】区域, 点击 Experiment 右侧 "+" 输入合在以下 Manonsights Manonsights Manons 点击 Experiment 右侧"+"输入命名并添加实验,然后设置 Cycle Count 为 NanoInsights Mith e Cor Manonnaionna Manana Manonnaionna Manonnaionna Manana Mana Manana Manana Mana Manana Manana Manana Manana Manana Manana Manana Manana Manana Manana Manana Manana Manana Manana Manana Manana Manana Manana Manana Manana Manana Manana Manana Manana Manana Manana Manana Manana Manana Mana Manana Manana Mana 2, Cycle Time 为 5.00s (Cycle Count 和 Cycle Time 可按实验需求进行调

Nanoinsigin

NanoInsights #

| CHAMFERTY OINSIGNLY NO            | 17 5 419 hr               | AHE WINTER IS | olinsight |      |
|-----------------------------------|---------------------------|---------------|-----------|------|
| 纳析 VSIM 软件 V2.1                   | omsight                   | Insights      | Nai       |      |
| Nanto hts with not the Experiment |                           |               | Bhr. ante | 2    |
| Experiment Z E                    | xp 0:1 Obj:100X1.49       | • +           | olnsig    |      |
| Jano Run                          | Cycle Count               | 2             | Naur      |      |
| sight lanol                       | Cycle Time                | 5.00 🗘 s 🔻    | attration |      |
| Lo Live                           | Progress<br>Current Cycle | 0             | ight      | -17  |
| Snap                              | Time                      | 0             | nolnsis   |      |
| insight Estimate C                | ycle Time                 | 0.00 s        | Na.       |      |
| Nanon Realtime SR                 | configuration             | 🗋 AdaBleach   | MATTER    |      |
| c) 根据实验需求选择模态。在                   | Imaging Mod               | le】区域,先点击     | "2D"再选择   | D VA |

nsights<sup>mmmh按</sup> c)相· Nanoinsights Mithitik 根据实验需求选择模态。在【Imaging Mode】区域,先点击"2D"再选择 "TIRF-SIM"模态。 NanoInsights Mithit

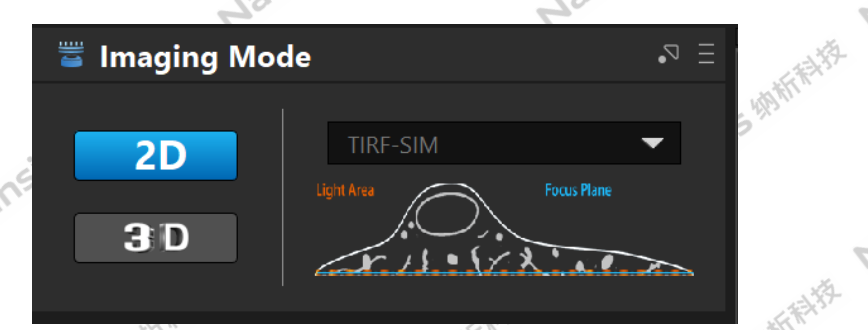

Nanoinsights Minthe Nanoins 根据实验需求设置激光的参数。在【Laser】区域,选择 488 激光(点击 488 旁边的圆点),上面蓝色进度条代表"Snap"、"Run"(实际拍摄过程) 中 AOTF 功率 50%,下面蓝色进度条代表"Live"(预览模式)中 AOTF 功率 anoinsights Mitting Nanoinsi NanoInsights Mitthe 50%,可以调节右边激光器的功率100mW。

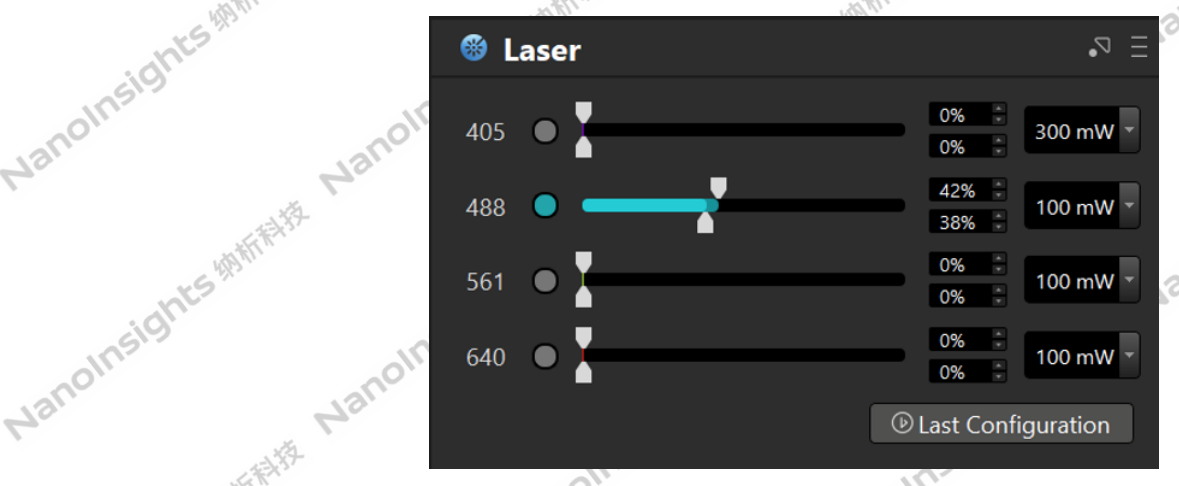

sights Mitting Nanoins //J ,成据选择 第 18 页 共 34 页 Nanoinsights me) +, 设置相机参数。在【Camera】区域,设置Exposure Time 为 30ms、Depth 为 16 和 ROI 为 1536\*1536,软件会自动选中 Green 通道探测(备注:根据选择 NanoInsights NanoInsights Nanoinsights<sup>ight</sup>

Nanoinsights #

Nanoinsights Mithitis

Nanoinsi

Nanoinsights Mitthe 纳析 VSIM 软件 V2.1 vanoinsights white

NanoInsights Mithit

noinsights With Are Insights With His 的激光颜色,软件自动匹配对应颜色的通道探测)。 Mar

| T THE P         | Jane                   | 相所标料        | 相附所开始                                 | noli  | sight                                 |
|-----------------|------------------------|-------------|---------------------------------------|-------|---------------------------------------|
| 15 49 Min       | nolinsight             | olnsin      | Ints                                  | Nai   | ····································· |
| 软件自动匹置          | 记对应颜色的                 | 通道探测)       | · · · · · · · · · · · · · · · · · · · | 1.    | *5 4B                                 |
| - Alt-          |                        | 4           | Thes                                  |       | ight                                  |
| 🚺 Camera        |                        |             | .≂ ≡ ∽                                |       | 5                                     |
| Long exposure   | e time 🔻               |             |                                       | Nanc  |                                       |
| Exposure Time   | 5 ms*N 👻               | N 6         | *<br>*                                | -tit- | -AL                                   |
| Depth           | 16 - bit               | ROI 768*7   | 58 - 48                               | 1 m   | 419th Fri                             |
| Current Configu | iration: Four Channels |             | nts                                   |       | nts                                   |
| Green           | Red I                  | Blue 🛛 Dark | Red                                   |       | 1519.                                 |
|                 |                        |             | 0                                     | ~O`   |                                       |

## \_ Fi Manoinsi 在 File List 处设置实验文件夹前缀和保存路径

| all St.                                   | . A.                                  | 🛛 🖸 Can            | nera                |          |          | •2 =      |          |        | oln   |            |
|-------------------------------------------|---------------------------------------|--------------------|---------------------|----------|----------|-----------|----------|--------|-------|------------|
| Jano                                      | ANT ALS .                             | Long ex            | posure time 🔹       |          |          |           |          | Mar    |       |            |
| hts                                       | à                                     | Exposure           | Time 5 ms*N         | -        | Ν        | 6         |          | -Al-   |       | EX ST      |
| insig                                     | Jane                                  | Depth              | 16                  | - bit    | ROI      | 768*768 - | they are | I.     |       | with the n |
| anon                                      |                                       | Current C          | Configuration: Four | Channels |          |           | nts      |        | hts   | 2          |
| Ho.                                       | attrates.                             | Gree               | en 🗖 Red            | 🗆 Blue   | C        | DarkRed   | 2        |        | Insig |            |
| 55 <sup>1</sup>                           | (p.                                   | - HATT'            | 201                 |          |          | no.       |          |        | 1011  |            |
| sight                                     | f) 在File                              | List 处设置实          | 实验文件夹前              | 「缀和保     | 存路征      | 径。        |          | 40     |       |            |
| anoln                                     | olnsis                                | 🖫 File List        |                     |          | .Xa      |           | .⊽ Ξ     | THAT S |       | 州市村        |
| 40                                        | Man                                   | Save Folder Prefix | Exp1                |          |          |           |          |        | nt    | 3 43/23    |
| A. S. S. S. S. S. S. S. S. S. S. S. S. S. | · · · · · · · · · · · · · · · · · · · |                    | E:/TEST/0219c       |          |          | _         |          |        | 5191  |            |
| ABATT                                     | 0                                     | Save Folder Path   |                     |          |          |           | Path     |        | olli  |            |
| nts                                       | Marr                                  |                    |                     |          |          |           |          | M3     | b     |            |
| n519                                      | -Alt-                                 | File Name          |                     | Recon    | ′Size Th | numbnail  |          | -Alter |       | LE ST      |
| -                                         | 68                                    |                    |                     |          |          |           |          |        |       | 1/3        |

Nanoinsignts <sup>system</sup>g 确认焦面调试完毕后,点击"Stop"停止预览,此时 Z stack 会自动生成 stack, Run 的时候会默认调用该 stack 参数。

点击"Run"运行实验,设备会按照当前实验信息进行图像采集,运行完毕 Janoinsights Mitting Nanoinsi NanoInsights Mith 后,在之前设置的实验文件保存路径找到数据文件,将原始数据重建后在 Image J 中分析。 ×2

| cight                                   |          | / /) I ∘     | cight                | -Ste-      |                                                                                                    |                                        |
|-----------------------------------------|----------|--------------|----------------------|------------|----------------------------------------------------------------------------------------------------|----------------------------------------|
| anoins                                  | noin     | 🕏 Experiment |                      |            | A A A A A A A A A A A A A A A A A A A                                                                                                    | (FFFFFFFFFFFFFFFFFFFFFFFFFFFFFFFFFFFFF |
| 42.                                     | Nai      | Experiment   | Exp 0:1 Obj:100X1.49 | • +        | ights                                                                                                    | Ġ                                      |
| 5 4月 新开                                 | Ş27      | 🕑 Run        | Cycle Count          | 2          | anoins                                                                                                    | 1anolna                                |
| ants                                    |          |              | Cycle Time           | 5.00 🗘 s 🔻 | 7.0                                                                                                    | The second second                      |
| almsils                                 | alm      | 🗔 Live       | Progress             | 100% 18/18 | the second second                                                                                                    | (FF)-F2                                |
| lano.                                   | Jane     |              | Current Cycle        | 2          | ~t5 413                                                                                                    |                                        |
| 7                                       | ġ.       | 🖸 Snap       | Time                 | 5 s        | sigh                                                                                                    | ć                                      |
| ALL ALL ALL ALL ALL ALL ALL ALL ALL ALL |          | Ectimato (   |                      | 0.04 c     | nolli                                                                                                    | ollins                                 |
| This                                    |          |              |                      | 0.04 S     | 7.9.                                                                                                    | Mair                                   |
| 17519                                   |          | Realtime SR  | configuration        | AdaBleach  |                                                                                                    | - Aller                                |
| anoli                                   | -5 49 11 |              | APATIAN              | S (19) MT  | and the second second se | R. C.                                  |
| 40                                      | right    | . ah         | 15                   | ights      | 第 19 页 共 34 页                                                                                                    |                                        |
|                                         | nsit     | Insis        |                      | amsis      | Insils                                                                                                    |                                        |
| Nam                                     |          | lano.        | Jan                  |            | lano.                                                                                                    |                                        |
|                                         |          | 4            |                      |            | 4                                                                                                    |                                        |

Nanoinsights White 纳析 VSIM 软件 V2.1

VanoInsights<sup>th</sup>

NanoInsights<sup>#</sup>

NanoInsights

### anoinsights with the omsightsmithit Insights With Hit 2.3. 3D SIM 操作步骤(以 3D-SIM 模态为例)

Walt Nais

a) 打开桌面 VSIM 软件。

Vanoinsights minifik 添加实验并设置拍摄循环数和每个循环间隔时间。在【Experiment】区域, b) 点击 Experiment 右侧 "+" 输入命名并添加实验, 然后设置 Cycle Count 为 2, Cycle Time为5.00s (Cycle Count和Cycle Time可按实验需求进行调 勾选 3D Focus (可选项,勾选后则需要注意 3D Focus 生效必须满足 整) anoinsights with the

| 1.3 中描述的限制条件) |  |
|---------------|--|
| A State       |  |

| olnsis               | 1.3 中描述的限制条件)。                                        |                                                                |                        | ALL ALL ALL ALL ALL ALL ALL ALL ALL ALL         |                                                                | -A.E.                  |              |
|----------------------|-------------------------------------------------------|----------------------------------------------------------------|------------------------|-------------------------------------------------|----------------------------------------------------------------|------------------------|--------------|
| Jane                 | 🔹 Experiment                                          | 2.03.7                                                         |                        | 🕏 Experiment                                    |                                                                |                        |              |
| L 43.                | Experiment 🛛 🗹 E                                      | xp 1:2 Obj:100X1.49                                            | - +                    | Experiment 🛛 🗹                                  | Exp 1:2 Obj:100X1.49                                           |                        | <b>-</b> +   |
| Insights # the state | <ul><li>▶ Run</li><li>↓ Live</li><li>○ Snap</li></ul> | Cycle Count<br>Cycle Time<br>Progress<br>Current Cycle<br>Time | 2<br>5.00 * s *<br>0 0 | <ul><li>Run</li><li>Live</li><li>Snap</li></ul> | Cycle Count<br>Cycle Time<br>Progress<br>Current Cycle<br>Time | 2<br>13.00 0<br>0<br>0 | ×<br>5 ×     |
| sights #3            | Estimate C                                            | Cycle Time                                                     | 6.15 s                 | Estimate C                                      | Cycle Time                                                     | 6.15 s<br>each ☑ 3[    | ÷<br>D Focus |

Insights White H Nanoinsights ######## 根据实验需求选择模态。在【Imaging Mode】区域,先点击"3D"再选择"3D-SIM" 、店 模态。

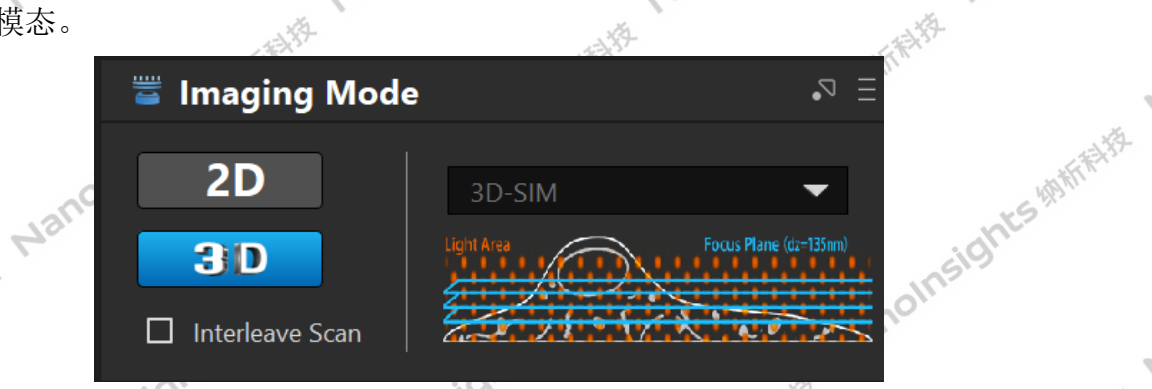

Nanoinsights Mithitist NanoInsights Mithikit 设置激光的参数。在【Laser】区域,选择488通道,并设置激光功率和AOTF 百分比。 Nanoinsights Mitting Nanoins Nanoinsightsinhifit

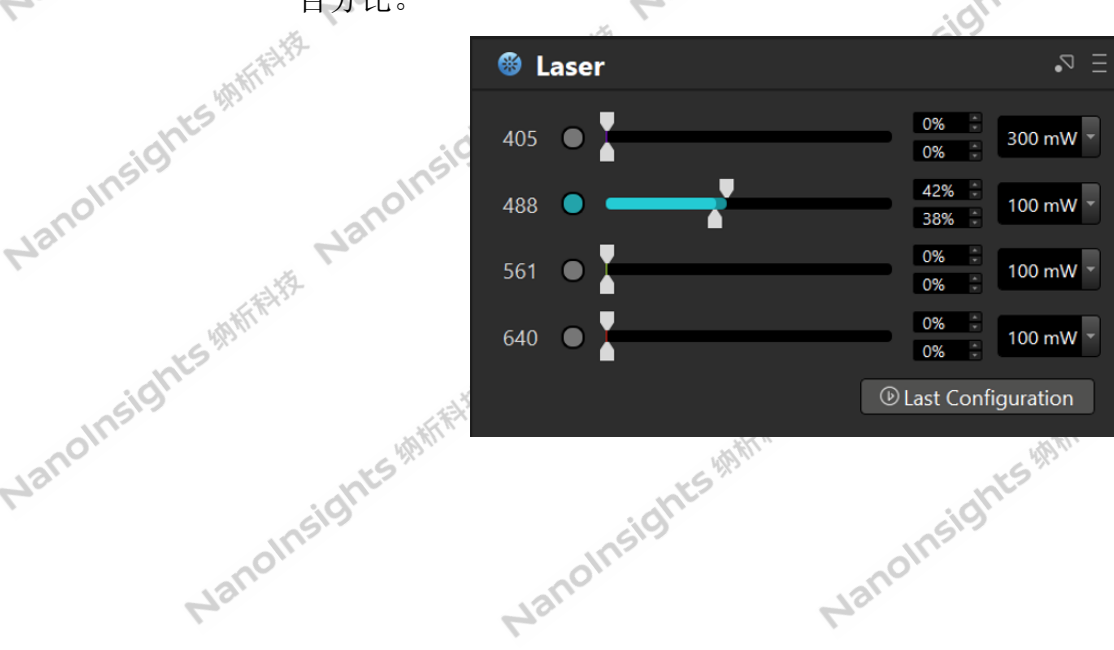

第 20 页 共 34 页

Nanolinsigi

七与州桥桥桥桥

Nanoinsi

Nanoinsights Minist 纳析 VSIM 软件 V2.1 e) 设置相机参数。在【Camera】区域,设置 Long Exposure Time 为 30ms、Depth noinsights with the nts Mitting Nanoinsights Mitting amsigh 新新新

| 纳析 VSIM 软件 V2.1    | SHAM            | Insight                                  | sig         | nt-     |
|--------------------|-----------------|------------------------------------------|-------------|---------|
| e) 设置相机参数。         | 在【Camera        | 】区域,设置]                                  | Long Exposu | ıre Tim |
| 为16和ROI为           | 1536*1536。      | 1. 1. 1. 1. 1. 1. 1. 1. 1. 1. 1. 1. 1. 1 |             | Insigh  |
| Janon sighting the | Camera          | 1 (F Bha                                 |             | -2 Ξ    |
| sights anoths      | Long exposure   | time 🔻                                   |             |         |
| olh- No            | Exposure Time   | 5 ms*N -                                 | N 6         | ÷.      |
| Jant Hit           | Depth           | 16 - bit                                 | ROI 768*768 | - S     |
| 1 wetter           | Current Configu | ration: Four Channels                    |             |         |
| ight hts?          | ✓ Green         | Red Blu                                  | e 🗌 DarkR   | ed      |

Nanoinsights Mittelite Nanoinsigh

iS 物析科技 Nan

| Jane Attrict                                                                                                    | Cam                | nera               |               |          | ∃ ⊄       |          | Marr |            |
|----------------------------------------------------------------------------------------------------|--------------------|--------------------|---------------|----------|-----------|----------|------|------------|
| ights no                                                                                                    | Long ex            | posure time 🔍      | •             |          |           | -        | ji)- | 一般行行斗夺     |
| oluz. Mai                                                                                                    | Exposure           | Time 5 ms*N        | -             | Ν        | 6         | LS HAM   |      | ats main   |
| Nan Hat                                                                                                    | Depth              | 16                 | - bit         | ROI      | 768*768 - | 31       |      | sight      |
| - SHAMI                                                                                                    | Current C          | Configuration: Fou | ır Channels   |          |           |          | O    | 0-         |
| cight-                                                                                                    | Gree               | en 🗌 Red           | 🗖 Blue        |          | DarkRed   |          | Mar  |            |
| olins a) total                                                                                                    |                    | ㅋㅋ^ //             | ン・/ オオ イト / ロ |          | 17        | 1        |      | -til the   |
| f) 在File                                                                                                    | List 处设直头          | :验又件头              | 削缀相保          | 仔路       | 论。        | ALT HERE |      | 4/HHTM     |
| Ma.                                                                                                    | 🔄 File List        |                    |               |          |           | .⊐ Ξ     |      | ights      |
| ALATA                                                                                                    | Save Folder Prefix | Exp1               |               |          |           |          | 0    | INSIS      |
| onts Manc                                                                                                    | Save Folder Path   | E:/TEST/0219c      |               |          |           | Path     | Name | <i>X.</i>  |
| IN515                                                                                                    |                    |                    |               |          |           | <br>¢    | AN-  | -TEFFITHER |
| -SHAMI                                                                                                    | File Name          |                    | Recor         | n/Size 1 | Thumbnail |          |      | 15 4PS     |
| 1 Contraction of the second second se |                    |                    |               |          |           |          |      |            |

Nanoinsights Mithilitz Nanc 设置扫层厚度方法一(Start/End 模式, 与 Center 模式二选一即可)。 【Experiment】点击 Live 预览, 通过控制杆调整 Z 轴坐标 5+bb+ber += + -----后在【Z Stack】区域 = + ----anoinsights Mittelfs Nanoinsi Nanoinsights Mittel 束位置,再点击"Set End",在Z Stack列表中点击"+"添加 stack\_1。

| an       |       |                  |                  |               | id in                                  |                          | . Ka                                                                                                    |
|----------|-------|------------------|------------------|---------------|----------------------------------------|--------------------------|----------------------------------------------------------------------------------------------------|
| olnsis   |       | Z Stack          |                  |               | ₽ Ξ                                    | they are a second second | THAT .                                                                                                    |
| 1a1.     | Nal.  |                  | Start/End        | d Cer         | iter                                   | Insights                 | S                                                                                                    |
| ABATTA   |       |                  | Set Start        | 49.999 um     | *                                      | anoli                    | anoliti                                                                                                    |
| ights    |       |                  | Set End          | 47.916 um     | *                                      |                          | Na                                                                                                    |
| olnsis   |       |                  | Delta Pos        | 0.135 um 🌲 *  | 1                                      |                          | FR-19-                                                                                                    |
| Jane     | Jano  |                  | Set Current      | 50.000 um 🌲 5 | 60.00 um 🌲                             | 15418                    | 0.                                                                                                    |
| 1        | Ø-    |                  | mic Start        | 2239.87 um    |                                        | sight                    | insi                                                                                                    |
| - ANATT  |       |                  | Slice 16         | Range 2       | 2.08 um                                | noliti                   | anoli                                                                                                    |
| rights   |       | <b>+</b> – Del   | ete Unused       | 🗹 Currer      | nt Position                            | 0                        | A.                                                                                                    |
| olnsi    | OV    | Stack Start      | End DeltaPo      | s MicStart    | Pfs Pf                                 | ettas                    | SFR-7                                                                                                    |
| Nauc     | Nan 1 | stack_3 49.999um | 47.916um 0.135um | 2239.874um f  | false                                  | these                    |                                                                                                    |
|          | ğ-    |                  |                  |               |                                        | 17519                    | - S                                                                                                    |
| S ABATTA | _     |                  |                  |               |                                        | anon                     | anolli                                                                                                    |
| rights   | _     |                  |                  |               |                                        |                          | Na                                                                                                    |
| olnsi    | 16br  |                  |                  |               | WH HI.                                 |                          | AT THE PARTY AND A PARTY AND A |
| Name     | nts   |                  | ts and           | hte           | ~~~~~~~~~~~~~~~~~~~~~~~~~~~~~~~~~~~~~~ | 21 页 廿 24 页              |                                                                                                    |
|          | nsig  | sigh             |                  | insi9         | 舟                                      | 21 页 六 34 贝              |                                                                                                    |

NanoInsights#

NanoInsights Mit

NanoInsights

第 21 页 共 34 页

NanoInsigin

Janoinsights<sup>(h)</sup>

NanoInsights

NanoInsights

Nanoinsight

Nanoinsights Mittak <sup>F</sup>VSIM软件V2.1 设置扫层厚度方法二(Center 模式)。【Experiment】点击Live 预览,在 noinsights Mithelia 【Z Stack】区域,通过控制杆对 Z 轴坐标进行调焦。当调节为最佳拍摄位 置后在【Z Stack】区域选择 Center 页面,依次占击 Set C 置后在【Z Stack】区域选择 Center 页面, 依次点击 Set Current、Set Center Manoinsights Mitthe 按钮,在 Set Range 的输入框输入需要拍摄的样本厚度。(备注:以 Set Center 位置为中间点,上下偏移 Set Range/2 的值为拍摄的起始和终止),点击 Set Range, 在 Z Stack 列表中点击"+"添加 stack\_2。

ATTACK Nan

| *5 <sup>m</sup>                                                                                                    | 1 martin           | 0                  | 201               |        |           |
|----------------------------------------------------------------------------------------------------|--------------------|--------------------|-------------------|--------|-----------|
| sight                                                                                                    | ≡ Z Stack          |                    |                   | ∃ ⊲.   | ×.        |
| Nanollin Janolnsis                                                                                                    |                    | Start/End          | Center            | AFT    | 26]<br>15 |
| , xit                                                                                                    |                    | Delta Pos          | 0.135 um 🍦 * 1    | *      |           |
| ut the start of the start of th |                    | Set Current        | 50.000 um 🚔 50.00 | um 📮   |           |
| hts. Nanc                                                                                                    |                    | Set Center         | 49.999 um         | *      |           |
| n519.                                                                                                    |                    | E Set Range        | 3.000 um          | ÷      | ×\$}-     |
| · Shittin                                                                                                    |                    | mic Start          | 2240.71 um        | Ster.  |           |
| sight                                                                                                    |                    | Slice 24           |                   |        |           |
| anolh                                                                                                    | + - C              | elete Unused       | 🗹 Current Po      | sition |           |
| 40 12                                                                                                    | Stack Start        | End DeltaPos       | MicStart Pfs      | Pf     | Ja.       |
| AFFER AS                                                                                                    | 1 stack_3 49.999ur | m 47.916um 0.135um | 2239.874um false  | AFF R  | 24-       |
| sts (Bhi                                                                                                    | 2 stack_4 48.499u  | m 51.625um 0.135um | 2240.712um false  | 2      |           |
| Insigh.                                                                                                    |                    |                    |                   |        |           |

Nanoinsights #MitAlta Nanoir :5<sup>thtthttt</sup> NanoInsi i) 在【Experiment】区域点击"Run"运行实验,运行时默认会调用当前设置 的 stack 参数进行实验,运行完毕后,在之前设置的实验文件保存路径找到 数据文件,将原始数据重建后在 Image J 中分析。

#### 2.4. Sequence 功能(以 2D 模态为例)

NanoInsights

- 点击工具栏 Sequence 选项,展示 Sequence 操作框(在左侧实验参数设置中, a) 一般在 Camera 区域下方)。
- Nanoinsights<sup>14</sup> か 第 22 页 共 34 页 按 2D 模态的采集步骤进行 2D 模态选择、配置激光参数、相机参数、Z Stack b) 参数设置。 NanoInsights
  - 调节完成后在 Sequence 操作框点击 Add,可将当前【Imaging Mode】、【Laser】、 c) 【Camera】、【Z Stack】参数组合并保存为"sequence1"。 NanoInsights NanoInsights

Nanolinsigi

Nanoinsights #

NanoInsights Mithit

Nanoinsi

Nanoins

所科学

|            | 树柏柏树    | omsight  |
|------------|---------|----------|
| Insights   | 纳析 VSIM | I软件 V2.1 |
| Nano. ants | States  | 🗐 Sequ   |
| anoinsis   | - HEFF  | 🕀 Ado    |
| No         | ND      | sequence |

Nanoinsights ########

NanoInsights Mitthe

Nanoinsights Mithitik

NanoInsights Ministr

0

7

| 软件 V2. 1<br>目 Sequence | onsights white the warding white the subscription of the subscription of the subscript |
|------------------------|----------------------------------------------------------------------------------------------------|
| 🕀 Add 🛛 \varTheta D    | elete 🖬 Clear Cloate                                                                                                    |
| sequence 1 G           | Mode : Single Slice-Sl Detection :<br>Laser : 488 Green<br>Laser Power : 37 🗹<br>Exposure : 30 ms                                                                                                    |
|                        | stack_2<br>Home Pos : 49.9992 um Slice : 1<br>End Pos : 49.9992 um PFS : OFF<br>Mic Pos : 2240.71 um Delta Pos : 0 um                                                                                                    |

nsights Mitting Nanoine Lanoinsights Mitthe Nanoinsights Hild H 选中 sequence1 可修改【Imaging Mode】、【Laser】、【Camera】或【Z Stack】 为其它参数,点击Add,可将修改后Imaging Mode、Laser、Camera、Z stack 参数保存为 sequence2。以此类推,可添加 sequence3、sequence4… hsights white Nanoins

| 🗐 Sequence                                               | = <b>v</b>                                                                                                    |
|----------------------------------------------------------|----------------------------------------------------------------------------------------------------|
| 🕀 Add 🛛 🖂 🖸                                              | Delete 🖬 Clear Clear                                                                                                    |
| sequence 1  (*<br>sequence 2<br>sequence 3<br>sequence 4 | Mode : Oblique Detection :<br>Laser : 561 Red<br>Laser Power : 45<br>Exposure : 50 ms<br>Stack_2<br>Home Pos : 49.9992 um Slice : 1<br>End Pos : 49.9992 um PFS : OFF<br>Mic Pos : 2240.71 um Delta Pos : 0 um |

NanoInsights Mithit H 【Experiment】区域点击 Run, 会按照 sequence 列表的参数逐个 sequence With the Wanoins 执行,运行完毕后,在之前设置的实验文件保存路径找到数据文件,将原始 NanoInsights 数据重建后在 imageJ 中分析。

选中列表中的 sequence 点击 "Delete" 可删除选中的 sequence; "Clear" f) NanoInsights NanoInsights NanoInsights

第 23 页 共 34 页 NanoInsi

Janoinsights Mittik

nsights #########

Anoins

纳析 VSIM 软件 V2.1 Nanoinsights Mithelia

insights #Ministra

NanoInsights

Nanoinsights Mitthe VSIM软件 V2.1 可清空列表内的所有 sequence;先选中列表中的 sequence,对当前实验参 Nanoinsightsinhifti 数进行修改,点击"Update"按钮更新当前 sequence 的参数。

#### 2.5. Multi-ROI 功能(以 2D 模态为例)

NanoInsights Nanoinsights Mitthe 点击工具栏的 Multi ROI 选项,展示 Multi ROI 操作框(在左侧实验参数设 a) Nanoinsights Whiti 置中,一般在 Camera 区域下方)。按 2D 模态的采集步骤进行 2D 模态选择、 配置激光参数、相机参数、Z Stack 参数设置。

ts Ministric Nanoinsights Ministric b) 在【Experiment】区域点击Live 先预览样品并找到感兴趣的区域,在Multi ROI 中点击 Add, 获取当前坐标信息添加 Point1 并显示位移平台 X、Y、Z 坐 219 志。 Nanoinsights Minfifit

|            | 标信息。       |             | Insig           |                 | Insi          | 9,                | Insign     |
|------------|------------|-------------|-----------------|-----------------|---------------|-------------------|------------|
| htsmin     | Janon      | 🛚 Multi RO  |                 |                 | Ľ*            | = ,131            | 101        |
| Insi9      | <i>š</i> - | 🕀 Add       | $\Theta$ Delete | → <b>)</b> GoTc | )             | 457774            | white the  |
| hts Han    |            | ✓ Check All | х               | γ               | NosePiece     | KS HAM            | THES       |
| Insight    | olnsic     | ✓ Point 1   | -125.8 um       | -0.1 um         | 2239.75 um 🗘  |                   | olnsis     |
| Janon      | Nano       |             |                 |                 |               | Mar               |            |
| ·          | 5-         |             |                 |                 |               | WHITE AND A STATE | poinsi     |
| hts (MI)   |            |             |                 |                 |               | CS 1991           | Mair       |
| alnsigh    | almsin     |             |                 |                 |               |                   | -dtfffffff |
| Nano       | Nano       | Sequence    | ;               |                 |               | nt                | 5 143      |
|            | ş.         | 🕀 Add       | ⊖ Delete        | 🗔 Clea          | ar 🛛 🖓 Update | olnsis            | Insi       |
| hts (MAR)  |            |             |                 |                 |               | Name              | Nanon      |
| Insight    | Insi       |             |                 |                 |               |                   | CHANNE -   |
| Nano       | Janon      |             |                 |                 |               |                   | 5 49 11.   |
|            | \$\$-      |             |                 |                 |               | Insight           | alinsi     |
| ats (Phili |            |             |                 |                 |               | Janoi             | Nano       |
| Insight    | Insir      |             |                 |                 |               |                   | ATTENDE .  |

Nanoinsights # 第 24 页 共 34 页 停止 Live 后继续添加不同的 sequence,具体操作方法同 2.4。添加的 sequence 均会关联到 Point1。 第 24 页共 34 页 NanoInsights Mith Nanoinsightsmith

NanoInsign

| 5 MM HTFHE                            | Nant Nant                      | <b>大</b> 5/时代书书                                                     | 的析用對        | noinsigne      |
|---------------------------------------|--------------------------------|---------------------------------------------------------------------|-------------|----------------|
| 纳析 VSIM 软件 V2.                        | Ints <sup>WMT</sup>            | ght nsights                                                         | 13<br>13    | . Alter        |
| Nanon nts Antifits, noinsit           | Multi ROI                      | 0                                                                   | = ts Mhtthe | htswith        |
| olnsight Nat                          | ⊕ Add ⊖ Delete                 | → GoTo                                                              |             | olnsig         |
| Jane inst                             | Check All X                    | Y NosePiece                                                         |             |                |
| olhsigh, Nanon                        |                                |                                                                     | tS HATTER   | ·大子 49 折开 32   |
| Name Withfill                         |                                |                                                                     |             | olnsight       |
| ights ights                           |                                |                                                                     | 42          | n <sup>e</sup> |
| Nanoli Janolns.                       | Sequence                       |                                                                     | -S AMATTA   | -540thtt=132   |
| Fills Inside                          | ⊕ Add ⊖ Delete                 | 🔄 🗇 Clear 🔁 Update                                                  | e           | Insight        |
| Ants Manoh                            | sequence 1 Moo<br>Lase<br>Lase | le : Oblique Detection :<br>pr : 488 Green<br>pr Power : 37 🗹       | -12         | Inor           |
| ITSIS WITTERS                         | Expo                           | osure : 50 ms 🧼 ———————————————————————————————————                 | 动物标志转       | 一個所行行行         |
| sights &                              | sta<br>Hon<br>End              | ck_3<br>ne Pos : 49.9992 um Slice : 1<br>Pos : 49.9002 um PES : OEE | nts "       | insights       |
| Janoin- Nanoin                        | Mic                            | Pos : 2239.75 um Delta Pos : 0 um                                   | 28          | noli           |
| A A A A A A A A A A A A A A A A A A A |                                |                                                                     | -AL-        | olne           |

NanoInsights Mithist 在 Live 状态下通过控制杆调节 XY 轴坐标进行位移,找到样本不同的拍摄区 域,在MultiROI中点击Add添加Point2。此时Point2会继承上一个Point 的 sequence 参数,也可对 Point2 的 sequence 参数进行修改。 e) 重复以上步骤可添加多个 Point 和 sequence,添加完成后可点击 Stop 停止 NanoInsights 预览。

【Experiment】区域点击 Run, 先从 Point1 位置开始按顺序执行 Point1 下 f) 的 sequence, 然后执行 Point2下的 sequence 直到完成所有的 Point 和 cycle, Its Mathentic Nanolins 运行完毕后,在之前设置的实验文件保存路径找到数据文件,将原始数据重 NanoInsights 建后在 ImageJ 中分析。

#### 2.6. Merge 功能

NanoInsights

ANTHER Nanoins a) Merge 相关参数配置需要提前准备当前物镜拍摄图像的 T 矩阵参数(参考附 录的《获取 T 矩阵文件.docx》), VSIM 软件导航栏点击 Config 选择 Channel Alignment,在Merge Channel Alignment 操作框中选择对应的 System 参数, Nanoinsights NanoInsights NanoInsights

第 25 页 共 34 页

Nanoinsi

Nanoinsi

科技

insights Mitthe H

| 5 MM FFFFF      | sight          | Nanc       | 5491111111 |
|-----------------|----------------|------------|------------|
| 纳析 VSIM 软件      | = V2. 1        | insight    |            |
| Objecti         | ve 选择当前设备      | 对应的物镜。     | Nanol      |
| olnsign No.     | Nerge Channle  | Alignment  |            |
| Vance -5 Hitter | System:        |            | SIM        |
| asight          | Objective:     |            | Zeiss63x*  |
| lanolli. Nº     | Channel Aligni | ment File: | В          |
|                 | 405(450)       | 488(525)   | 561(       |

| 5 | sight-         | Hant       | SHIMMAN        | 树柏柏柏     | anolin   | sight       |
|---|----------------|------------|----------------|----------|----------|-------------|
| 件 | ŧ V2. 1        | Insight    | sight          |          | Ne       | -5%         |
| 5 | ve 选择当前设备      | 对应的物镜。     | Nanoln         | hts      | Artitiza | ants Mitthe |
|   | Nerge Channle  | Alignment  | ?              | $\times$ | oln      | 519         |
|   | System:        |            | SIM            | -        | Maur     |             |
| Ś | Objective:     |            | Zeiss63x1.40NA | -        | KTR+192  | anth Fritz  |
|   | Channel Alignn | nent File: | Browse         |          |          | -ights **   |
|   | 405(450)       | 488(525)   | 561(610)       | 64 <     | Nanoli   | 5.          |
| 1 |                |            |                |          |          |             |

Nanoinsights<sup>infritik</sup> Nano anoinsights with the b) Merge Channel Alignment 选择 405(450)标签页,点击 Browse,找到存放 T矩阵参数的文件夹,选中对应激光的T矩阵文件,点击打开。使用相同的 方法配置其他激光的 T 矩阵参数(561 不需要配置),点击 ok。

| iO                                    | A Marrie Changle Alignment                                                                                       |                | N Choose a file for channel align | ment             |                                    |                 |               |          | ×         |
|---------------------------------------|----------------------------------------------------------------------------------------------------|----------------|-----------------------------------|------------------|------------------------------------|-----------------|---------------|----------|-----------|
| 29.1                                  | Merge Channie Alignment                                                                                          | r X            | ← → → ↑ 🖡 > 此电脑 >                 | 新加卷 (D:) > #b    | atfile > merge > 63X > 0126        | ~               | む 在 0126 中    | 授索       | 0         |
| 6                                     | System:                                                                                                    | SIM            | 组织 • 新建文件夹                        |                  |                                    |                 |               | ja • 🖬 🔿 | 1 Tit pas |
| Chu .                                 | Objective:                                                                                                    | Zeiss63x1.40NA | Constants Annual Constants        | ^                | 名称 ^                               | 修改日期            | 类型            | 大小       | -611-     |
| 19                                    | Channel Alignment File:                                                                                          | Browse         | ★ 快速访问                            |                  | info.txt                           | 2024/1/26 19:11 | ☆本文档          | 2 KB     | nt        |
| -h-                                   | 405(450) 488(525)                                                                                                | 561(610) 64    | 桌面                                | 1                | roi1_seq1_2D-SIM640_DarkRedCh_st   | 2024/1/26 19:15 | 文本文档          | 1 KB     | 10        |
| .9                                    | 400(323)                                                                                                    |                |                                   | 1                | 📄 roi1_seq3_2D-SIM488_GreenCh_ste1 | 2024/1/26 19:17 | 文本文档          | 1 KB     | SIT       |
| 105                                   |                                                                                                    |                | □ 又档                              | 1                | roi1_seq4_2D-SIM405_BlueCh_ste1    | 2024/1/26 19:19 | 文本文档          | 1 KB     |           |
| Oliv                                  | D:/#batfile/merge/63X/0126/                                                                                      | roi1_seq4_2D-  |                                   |                  |                                    |                 |               |          |           |
| n                                     | SIM405_BlueCh_stell_WF_I_m                                                                                       | atrix.txt      | i log                             |                  |                                    |                 |               |          |           |
| 19.                                   |                                                                                                    |                | SIMY                              |                  |                                    |                 |               |          |           |
|                                       |                                                                                                    |                | software                          |                  |                                    |                 |               |          |           |
|                                       | See Drive                                                                                                    |                | Jonnare                           |                  |                                    |                 |               |          |           |
|                                       |                                                                                                    |                | <ul> <li>OneDrive</li> </ul>      |                  |                                    |                 |               |          | 011       |
| Ťas.                                  |                                                                                                    |                | 🧶 此电脑                             |                  |                                    |                 |               |          | n         |
| E NYS                                 | The state of states                                                                                              |                | 💷 3D 对象                           |                  |                                    |                 |               |          | 10.       |
| int's                                 | 1. 1. de 1. 1. 1. 1. 1. 1. 1. 1. 1. 1. 1. 1. 1.                                                                  |                |                                   |                  |                                    |                 |               |          |           |
| · dli                                 |                                                                                                    |                | ■ 图片                              |                  |                                    |                 |               |          | 151       |
| 619                                   |                                                                                                    |                | 🗎 文档                              |                  |                                    |                 |               |          | 5-23-3-   |
| 10-                                   | ALL STREET                                                                                                    |                | 🕹 下载                              |                  |                                    |                 |               |          | AFT.      |
| -01.                                  |                                                                                                    |                | ♪ 音乐                              |                  |                                    |                 |               |          | D., .     |
| an                                    | a to                                                                                                    |                | ■ 桌面                              |                  |                                    |                 |               |          |           |
| .0                                    | and the second second second second second second second second second second second second second second second |                | €_本地磁盘 (C:)                       |                  |                                    |                 |               |          |           |
|                                       | THE MARKEN AND AND AND AND AND AND AND AND AND AN                                                                |                | ≝ 新加卷 (D:)                        |                  |                                    |                 |               |          |           |
|                                       |                                                                                                    |                | 🚁 新加卷 (E:)                        | Ý                |                                    |                 |               |          |           |
|                                       | ok                                                                                                    |                | 文件名(N):                           | roi1_seq4_2D-SIM | //405_BlueCh_ste1_WF_T_matrix.txt  |                 | ~ Text(*.txt) | ,        | -         |
| · · · · · · · · · · · · · · · · · · · |                                                                                                    |                |                                   |                  |                                    |                 | 打开(0          | ) 取消     | -011      |
| E Alto                                |                                                                                                    |                |                                   |                  |                                    |                 | 3371(0        |          | ant       |
| 55                                    |                                                                                                    |                |                                   | ~~~              |                                    |                 |               |          | 7.0.      |
| · dli                                 |                                                                                                    |                |                                   |                  |                                    | ·               |               |          |           |
|                                       |                                                                                                    |                | M C1                              |                  | NI TTDE CTN D                      | 伯亚住当            |               | TYH 10   | 0         |

NanoInsights 和 561 激光,点击 Snap,勾选 Green、Red Channel 左下角的勾选框,即可将当前 Snap 的图像进行 Marror 并且一, c) Capture 中勾选 Cap Merge Channel, 以 TIRF-SIM 图像采集为例, 勾选 488 , 即 「。 Manonnsignesemments Manonnsignesemments Nanoinsights Mitthe Nanoinsights Manoinsights të Caj Nano Manomsignes ministrite Nanomsignes ministrite Nanomsights Mittelia

Nanoinsights With Hit 纳析 VSIM 软件 V2.1 ,Janoinsights<sup>的所有比较</sup>

Nanoinsights#hffffff

5 Mittelt Nan

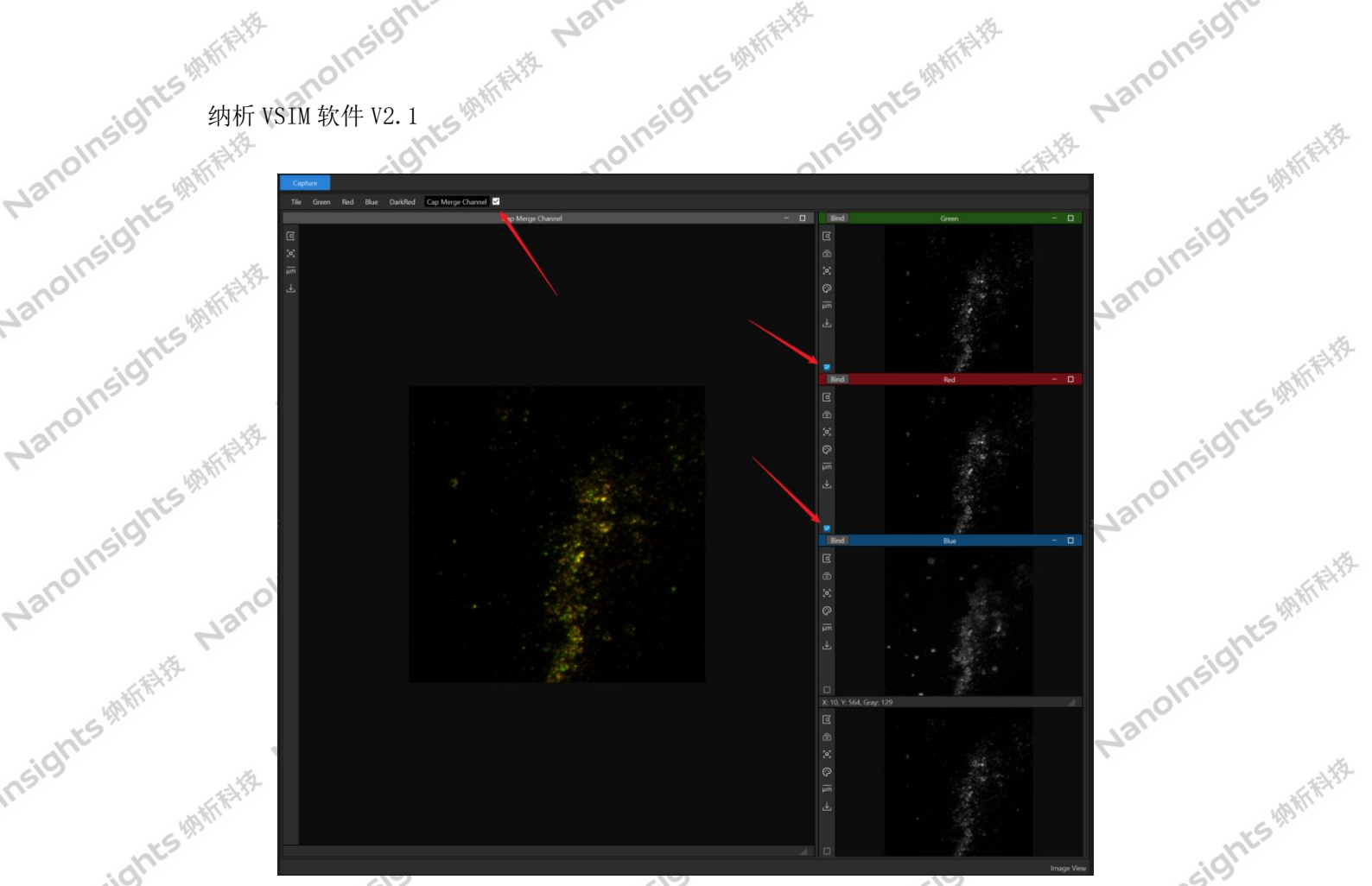

NanoInsign

从 File list 打开 Exp 进行 Merge 的操作与 Snap 进行 Merge 操作类似,在 实验文件夹标签页只需要勾选 Merge Channel,再勾选对应的 CI 角的勾选框即可完成 Merge NanoInsights # NanoInsights Mith

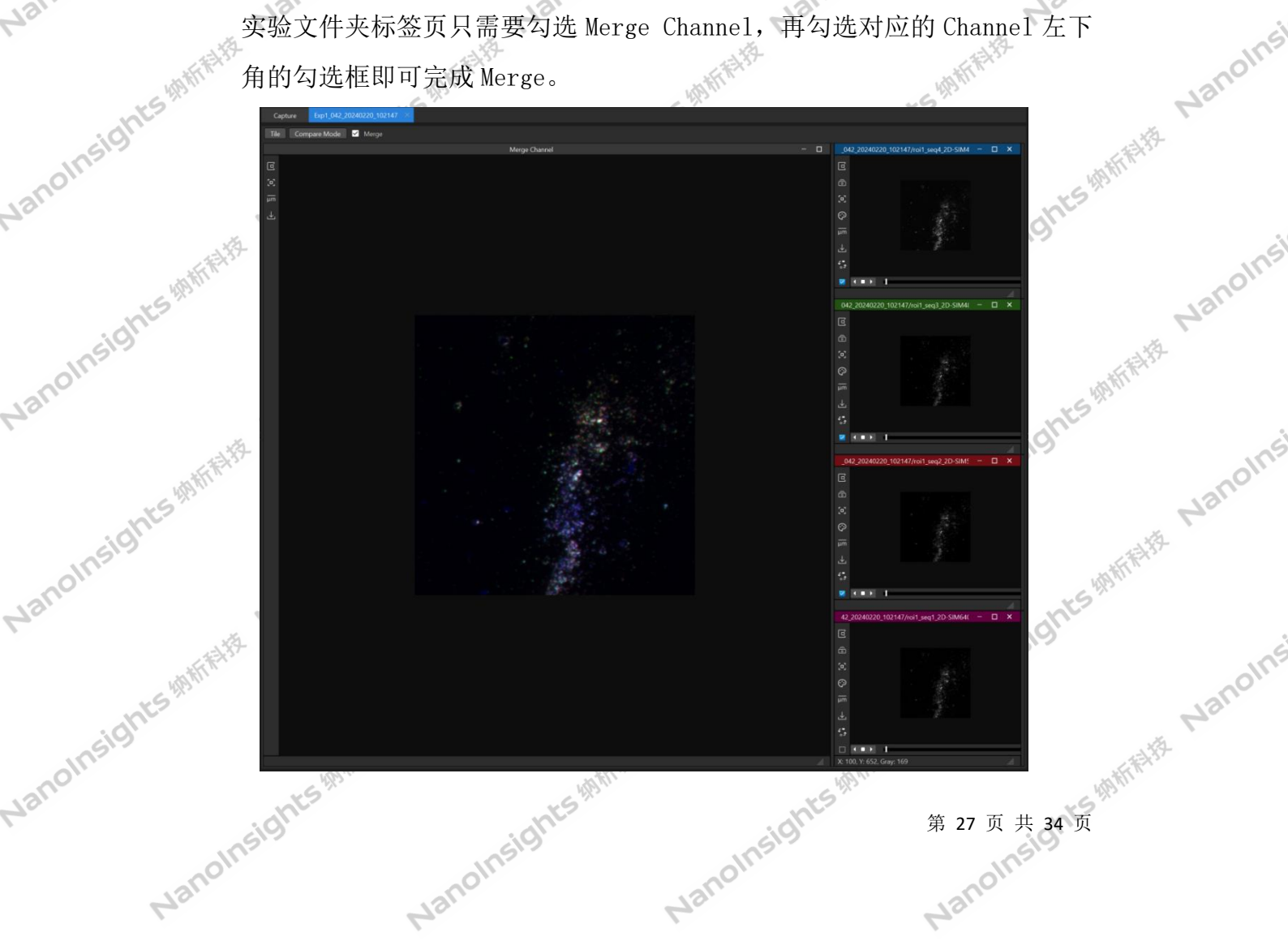

NanoInsights

## Nanoinsights #

 2.7. 传统 SIM 重建功能
 1 重建功能使用前<sup>一一</sup> 软<sup>件</sup> Nanoinsightsmithit ユーエロ 配置图像路径,选中实验中 ユーエ 正置图像路径,选中实验中 東下支持多选,多选后一次 process 输出选中图像的重建结果。 「「File List Save Folder Prefix Fund NanoInsights Mitchitz

| ants            | 🔚 File List            |                                  |                       | .7 E Janon                               |                                                                                                    |
|-----------------|------------------------|----------------------------------|-----------------------|------------------------------------------|----------------------------------------------------------------------------------------------------|
| olnsis          | Save Folder Prefix     | Exp1                             |                       | <b>1</b>                                 | A. C. C. C. C. C. C. C. C. C. C. C. C. C.                                                                       |
| Nance Nanoli    | E<br>Save Folder Path  | E:/TEST/0219c                    | P                     | ath                                      | sights mitter.                                                                                                  |
| 419th The state | File Name              | Recon/Size                       | - Thumbnail           | <ul> <li>noll</li> </ul>                 |                                                                                                    |
| Ants. Na        | Exp1_042_2024022       | 20_102147                        |                       | Mai                                      |                                                                                                    |
| Insis with the  | □ roi1_seq4_2D-S       | IM405_BlueCh_ste1.mrc 🛛 10.1MB   | <sup>12 Sectors</sup> | x <sup>359</sup> -                       | - 5 44 折开 书                                                                                                    |
| omsights        | □ roi1_seq3_2D-S       | iIM488_GreenCh_ste1.mrc ☑ 10.1MB |                       | molt                                     | sight                                                                                                    |
| Nau Na          | roi1_seq2_2D-S         | IM5o1_RedCh_ste1.mrc             |                       | · ** ~ ~ ~ ~ ~ ~ ~ ~ ~ ~ ~ ~ ~ ~ ~ ~ ~ ~ | nolinsi                                                                                                    |
| sights          | Details                | [                                | Refresh Pat           | th                                       | Nai                                                                                                    |
| nolms           | Reconstruction         | on                               |                       |                                          | (The second second second second second second second second second second second second second second second s |
| H31. H3         | Conven SI              | M Recon                          | rDL SIM Recon         | nsights                                  | 5                                                                                                    |
| 48th Art        | Generate Wide Field In | nage 🔲                           |                       |                                          | nolm                                                                                                    |
| reights         | Background Level       | None Low                         | Medium                | High                                     | Nai                                                                                                    |
| Nanolli Na      | Continuity level       | 0 1 2 3 4                        | 5678                  | 8 9 hts/h                                | Hu.                                                                                                    |
| 的新闻             | Deconvolve Iteration N | lumber 0                         |                       | insi9"                                   | noins                                                                                                    |
| sights          | Start Processing       |                                  |                       | Info                                     | Ha.                                                                                                    |
| b) 可依打          | 居当前图像的实际               | 示情况进行参数调整,只                      | 点击 Start Pro          | cessing 按钮后                              | <sup>y</sup> k.,                                                                                                |
| ~ 程序表           | 干始执行重建或生               | E成宽场任务。                          | sight                 | insight                                  | ġ                                                                                                    |
| ats With        | Nanor                  | lanol                            | <i>(i.</i>            | Nanoh                                    | 1anoln.                                                                                                    |
| Insight         | HAN .                  | - All and a second second        |                       |                                          | - Alter                                                                                                    |

Nanoinsights #hitelt 第 28 页 共 34 页 .dr S Manoinsights Manthetic Nanoinsights Manthetic 成组 Nanoinsignts 物析标选 程序开始执行重建或生成宽场任务。 全或 Nanoinsights Mittel<sup>接</sup> NanoInsights#

ts #http://

nsightsmithitik

NanoInsights Mithitik

NanoInsights ########

Nanoinsights Mithit

Nanoinsights Mithitis

| molinsights如此         | 析 VSIM 软件 V2.1                     | Nanc   | nts (A) fritter the | sights#http: | Nanc                                  | JINSIGHL WHITE |
|-----------------------|------------------------------------|--------|---------------------|--------------|---------------------------------------|----------------|
| No. Insights #        | Conven SIM Recon                   |        | r                   | DL SIM Recon | = ~                                   | insights       |
| Nance rights #        | Generate Wide Field Image          | 口是否生   | 上成宽场图               |              |                                       | at the state   |
| Nanolna               | Background Level 背景水平              | None   | Low                 | Medium       | High                                  | nsights        |
| insights <sup>M</sup> | Continuity level 连续性参数             |        | 2 3 4               | 5 6 7        | 89                                    |                |
| Nanoll                |                                    | 一件仓    | 代达代火线               |              | · · · · · · · · · · · · · · · · · · · | thes white the |
| -Statification        | Start Processing<br>重建完成后可以在 Image | View中使 | ⊞ Compare N         | [ode 勾选原始]   | Info                                  | sinsign        |

- 重建完成后可以在 Image View 中使用 Compare Mode 勾选原始图与重建后的 Nanoinsights #http:// c) Nanoinsights Mithink 图像查看重建前后的图像,拖动中间对比线可详细观察原始图像与重建图像
  - 的差别。

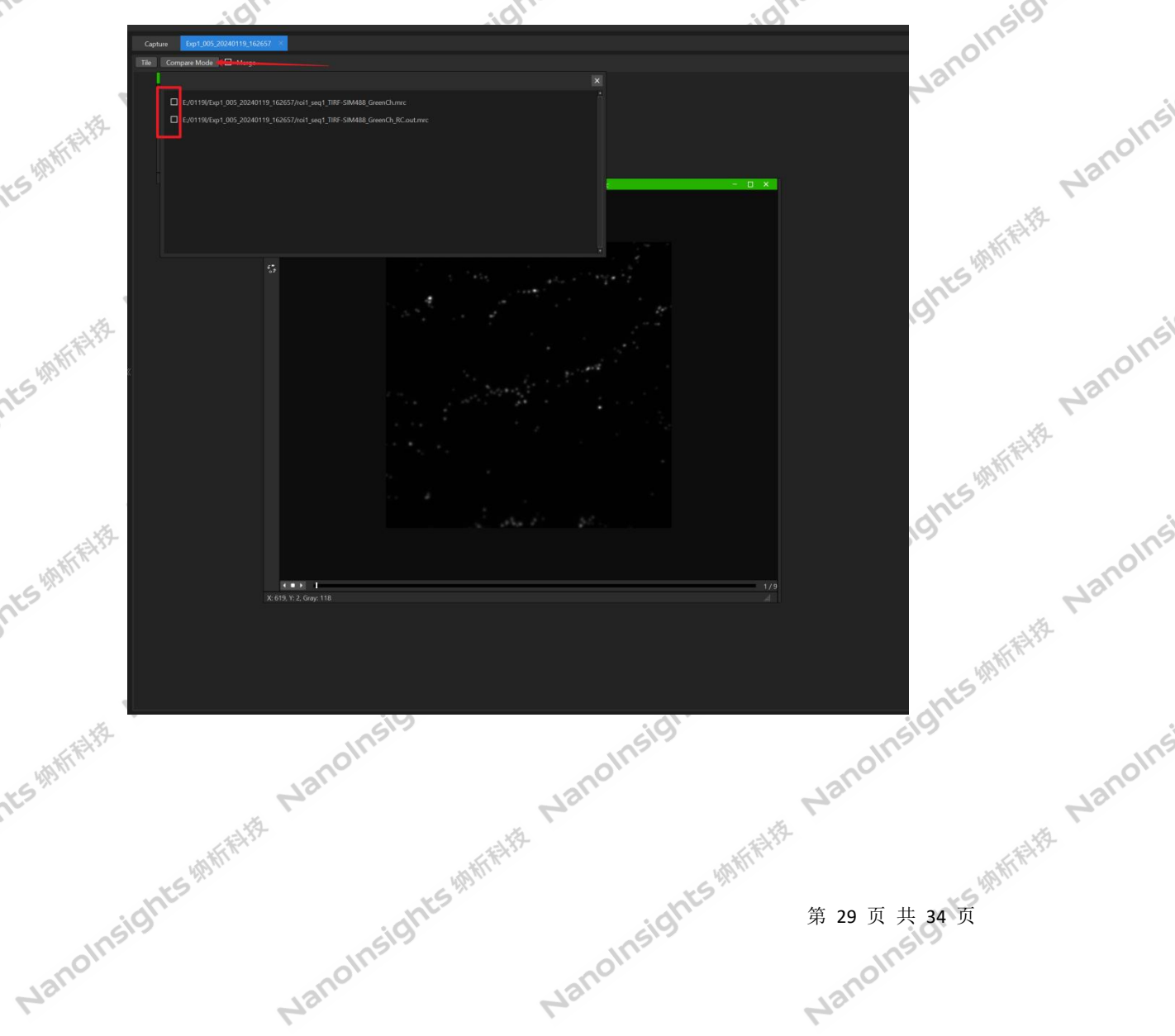

ghts ########

ights Mittiffitz Nanoinsi

Nanoinsights # 纳析 VSIM 软件 V2.1 ,1桥

NanoInsights Mither P

Nanoinsights #

nsights ########

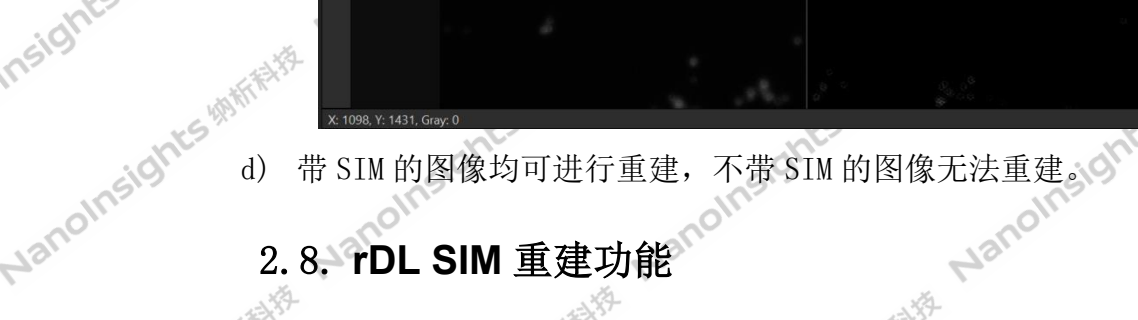

ts with the Nan

20Insights White

insights ########

Nanoinsigin

11111

制花

Janoinsights Mitthe

Nanoinsights #

Nanoinsights#hift##

Nanoinsights Mithitit

**科教** 

NanoInsi

#### 2.8. rDL SIM 重建功能

NanoInsights # a) 重建功能使用前需要配置 Python 环境(一般安装的时候会配置)和进行 rDL 模型训练(详见 2.9)。File List 点击 Path 配置图像路径,选中实验中的 图像文件,在想要重建的文件的右侧勾选框(Recon/Size)进行勾选,然后 Insights Mittill Nanoinsi 建议在 File List 勾选的文件和 onnx 模型的波长一致(选择不同波长的 onnx

|                | 10-         |                            |            | 113            |               | . La Martin                                                                                                    |
|----------------|-------------|----------------------------|------------|----------------|---------------|----------------------------------------------------------------------------------------------------|
| Naho. Na       | File Name   | 240220_102147              | Recon/Size | Thumbnail      | ·             | APP HILL                                                                                                    |
| · 大与 4月11日 132 | □ roi1_seq4 | 2D-SIM405_BlueCh_ste1.mrc  | □ 10.1MB   | anger,         | Insigh        | Nanolinsi                                                                                                    |
| NanoInsign, Na | □ roi1_seq3 | 2D-SIM488_GreenCh_ste1.mrc | ✓ 10.1MB   |                | ants          | 树树村村村                                                                                                    |
| 相對作行行          | □ roi1_seq2 | 2D-SIM561_RedCh_ste1.mrc   | □ 10.1MB   |                | . Insis       | olins                                                                                                    |
| ights          | Details     |                            |            | Refresh Pa     | ath           | Mair                                                                                                    |
| Nanolnsis      | Statter     | -ights ########            |            | sights ####### | 第 30 页 共 34 页 | ANT AT A CONTRACT OF A CONTRACT OF A CONTRAC |
| Nanolin        | 12          | noinst                     | Nanoli     | 7-             | Nanolns       |                                                                                                    |

| yanon son son son son son son son son son | v2. 1<br>sights white ware<br>sights white the second | Ints Mitthe Hit Courses the Mitthe Hit Courses with the Hit Courses of the State of the State of | Nanoinsight     |
|-------------------------------------------|-------------------------------------------------------|----------------------------------------------------------------------------------------------------|-----------------|
| olhsig                                    |                                                       |                                                                                                    | Insis           |
| Jane 5                                    | Conven SIM Recon                                      | rDL SIM Recon                                                                                                    |                 |
| Nanolinsight. Outpu                       | it Deconvolved SR-SIM Image                           |                                                                                                    | Insights Mitthe |
| Nanolnsig. Select rDL                     | SIM Model SIM2.1.2/model/20                           | 231017175629 rDL SIM488.onnx                                                                                                    | Select          |
| Start Pro                                 | cessing                                               |                                                                                                    | Info Jinsig     |
| b) 点击 Sta                                 | rt Processing 按钮后程序                                   | F开始执行重建,先执行传统 S                                                                                                    | SIM 重建然         |
| 后做去喝                                      | 中和解卷积,输出SIM重建图                                        | 、Denoised 图和Deconvolved 图                                                                                                    | 图各一张,           |

- v) Nanoinsights <sup>initial</sup> Janoinsights Mith 后做去噪和解卷积,输出SIM重建图、Denoised图和Deconvolved图各一张, 如果已经做了 SIM 重建, 那直接做去噪解卷积, 输出 Denoised 图和 Deconvolved 图。
  - c) 不勾选Output Deconvolved SR-SIM Image时, Select rDL SIM Model只能 选择带 denoised 后缀的 onnx 模型,此时执行去噪处理,输出 SIM 重建图和 olnsigh amsigh Denoised 图。

| <ul> <li>尔石选 Output Deconvolved SR-SIM Image 时, Select rDL SIM Model 只能 选择带 denoised 后缀的 onnx 模型, 此时执行去唤处理, 输出 SIM 重建图和 Denoised 斟。</li> <li>常 Reconstruction</li></ul>                                                                                                    | 13m              | Deconvolved 🖾 .      | 1311               | ISIN                     | Ma.           |                                                                                                    |
|----------------------------------------------------------------------------------------------------|------------------|----------------------|--------------------|--------------------------|---------------|----------------------------------------------------------------------------------------------------|
| 选择带 denoised 后缀的 onnx 模型,此时执行去唤处理,输出 SIM 重建图和<br>Denoised 图。                                                                                                    | 4                | c) 不勾选 Output Dec    | convolved SR-SIM   | Image 时,Select rDL       | SIM Model 只能  | - Insi                                                                                                    |
| Denoised 图。<br><b>Reconstruction</b><br>Conven SIM Recon<br>Conven SIM Recon                                                                                                    | ats M            | 选择带 denoised J       | 后缀的 onnx 模型,」      | 此时执行去噪处理,输               | 出 SIM 重建图和    | Nano                                                                                                    |
| 常 Reconstruction Conven SIM Recon I DL SIM Recon I Output Deconvolved SR-SIM Image Select rDL SIM Model nodel/20231017175625 rDL SIM488 denoised.onnx Select Start Processing Info Info A 1 页 共 34 页                                                                                                    | olinsight        | Denoised图。           | alhsigh            | olnsigh                  |               | ANATTACH PERSONNAL PROVIDENCE PERSONNAL PROVIDENCE PERSONNAL PERSONNAL PER<br>PERSONNAL PERSONNAL PERSONNAL PERSONNAL PERSONNAL PERSONNAL PERSONNAL PERSONNAL PERSONNAL PERSONNAL PERSONNAL PERSONNAL PERSONNAL PERSONNAL PERSONNAL PERSONNAL PERSONNAL PERSONNAL PERSONNAL PERSONNAL PERSONNAL PERSONNAL PERSONNAL PERSO |
| Conven SIM Recon rDL SIM Recon<br>Conven SIM Recon rDL SIM Recon<br>Coutput Deconvolved SR-SIM Image<br>Select rDL SIM Model odel/20231017175629 rDL SIM488 denoised.onx Select<br>Statt Processing Info<br>Info<br>第 31 页共 34 页                                                                                                    | Nal.             | Reconstructio        | n                  |                          | ₽ Ξ           |                                                                                                    |
| □ Output Deconvolved SR-SIM Image<br>Select rDL SIM Model rodel/20231017175629 rDL SIM488 denoised.onnx Select<br>Start Processing Info<br>1) 用户可依据自身需求选择不同的 onnx 模型进行调用。<br>第 31 页 共 34 页                                                                                                    | 15 <sup>10</sup> | Conven SIN           | 1 Recon            | rDL SIM Recor            | 1             | Janoinsi                                                                                                    |
| Select rDL SIM Model rodel/20231017175629 rDL SIM488 denoised.onnx Select Info Info Info Info Info Info Info Info                                                                                                    | NanoInsight      | Output Deconvolv     | red SR-SIM Image   |                          |               | ANHTHAT                                                                                                    |
| Start Processing     Info       d) 用户可依据自身需求选择不同的 onnx 模型进行调用。     第 31 页 共 34 页                                                                                                    | hts              | Select rDI_SIM Model | 10del/202310171756 | 29 rDL SIM488 denoised o | onny Select   | Nanolinsi                                                                                                    |
| Start Processing       Info         d) 用户可依据自身需求选择不同的 onnx 模型进行调用。       第 31 页共 34 页                                                                                                    | NanoInsi9        |                      |                    |                          |               | 的桥桥科                                                                                                    |
| d) 用户可依据自身需求选择不同的 onnx 模型进行调用。<br>第 31 页 共 34 页                                                                                                    |                  | Start Processing     |                    |                          | Info          | anoine                                                                                                    |
| Nanolinsights <sup>minn</sup><br>Nanolinsights <sup>minnt</sup><br>Nanolinsights <sup>minnt</sup><br>Nanolinsights <sup>minnt</sup><br>Nanolinsights<br>Nanolinsights<br>Na | sight            | d) 用户可依据自身需          | 求选择不同的 onnx        | 模型进行调用。                  | 4             | -14 Pc                                                                                                    |
| Nanoline Nanoline Nanoline Nanoline                                                                                                    | Nanolin          | osights Mith         | cights with the    | sightswitte              | 第 31 页 共 34 页 | ANT FRANCISCO DE LA COMPANY                                                                                                    |
|                                                                                                    | 42               | 10 <sup>11</sup>     | noinz              | Nanoli                   | Nanolins      |                                                                                                    |

VanoInsights

NanoInsights

NanoInsights

NanoInsights

## anoinsights with the

相相相相

a) 勾选 Acquiring Dataset for Finetuning 后弹出 Tips 和 Multi ROI (需要 新建 Experiment),按 Tips 要求进行 Multi ROI 的添加 上一 据采集。(finetune 平年====== 下1个 sequence;每个 ROI 下采集使用的 sequence 参数需要除 Z stack 以 外保持一致; sequence 的发射波长与 Wavelength 设置一致; 限制的模态: 2D-SIM、Single Slice-SIM、TIRF-SIM、High NA GI-SIM、Low NA GI-SIM)。

Nanoinsights Ministr

内北与排附标制

Nanoinsigin

Isights ########

Nanoinsi

Nanoinsi

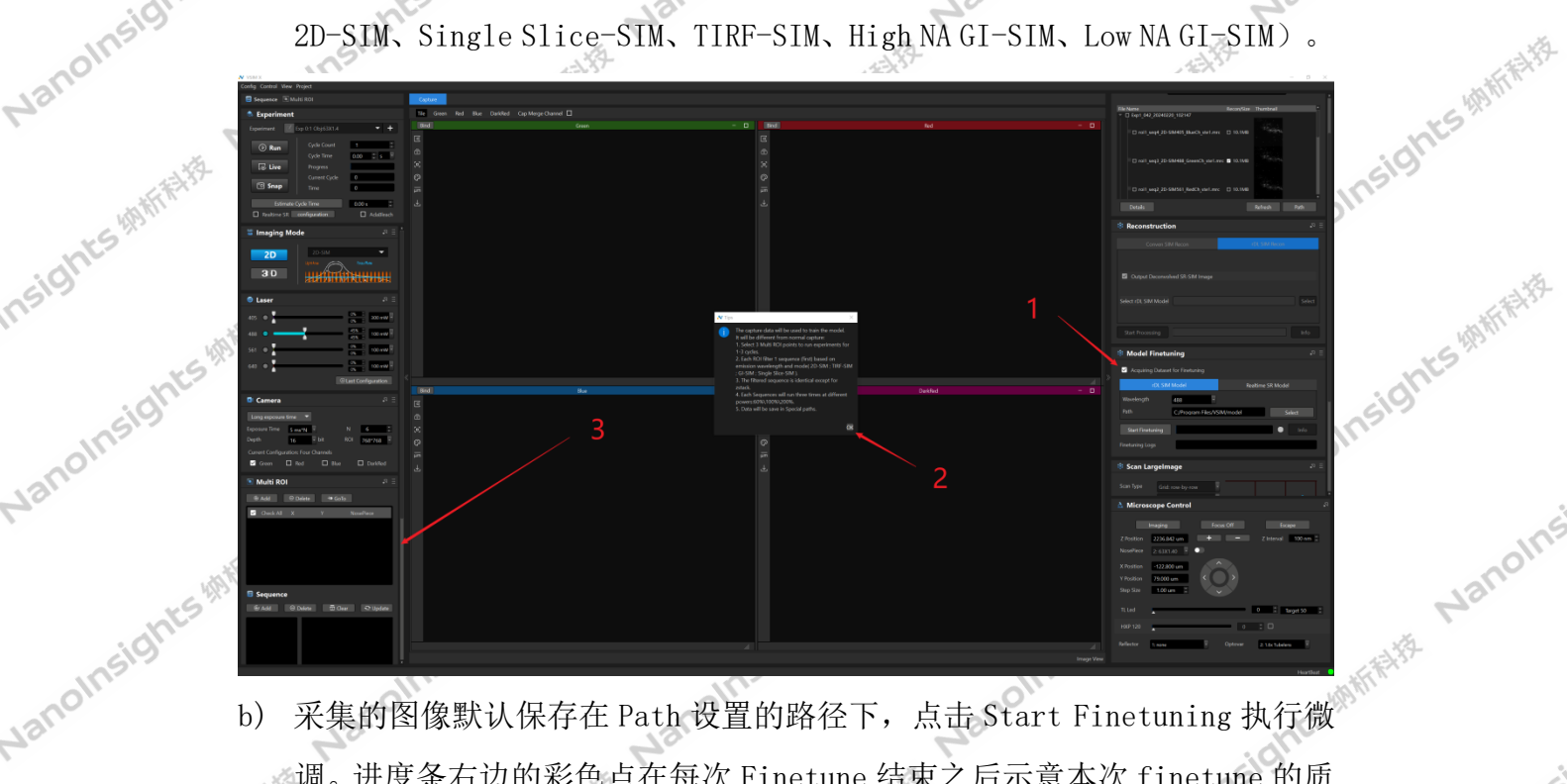

采集的图像默认保存在 Path 设置的路径下,点击 Start Finetuning 执行微 b) 调。进度条右边的彩色点在每次 Finetune 结束之后示意本次 finetune 的质 量,共有红、黄、绿三种,绿色表示足够好,黄色表示一般,红色表示不行。

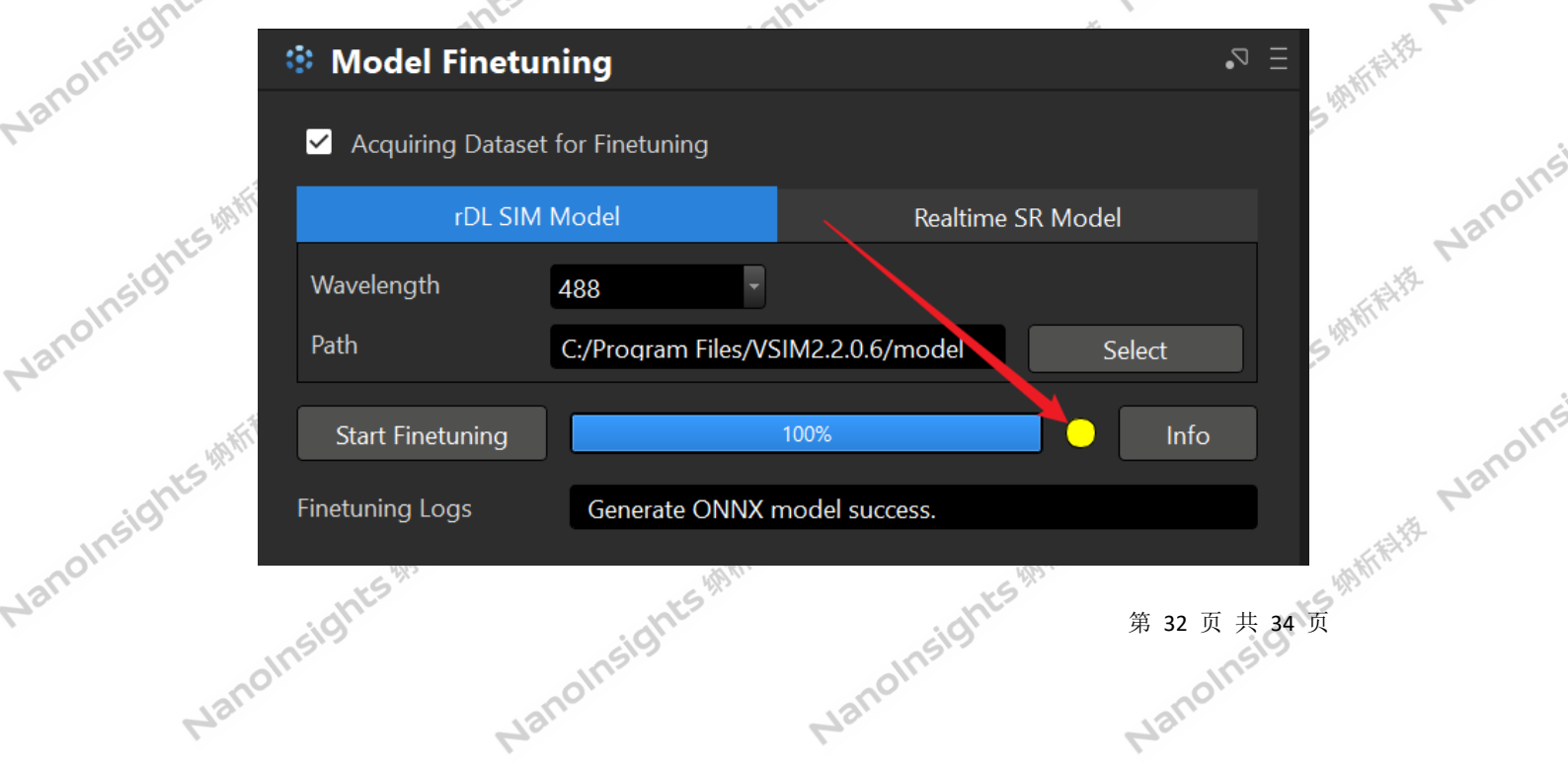

VanoInsights #

NanoInsights

NanoInsights # f VSIM 软件 V2.1 rDL SIM Model 和 Realtime SR Model 操作方式基本一致,在采集后点击Start Finetuning 即可执行微调并生成对应的 onnx 模型。两者可共用一组采集的数据(先采集一次数据,然后分别执行 rDL SIM Model 和 Real+: ~~ 的 Start Finetuning) 的 Start Finetuning)。 肝带持

Nanoinsigin

| 的 Start Finetuning)。<br><b>** Model Finetuning</b><br>「 Acquiring Dataset for Finetuning                                                                                                    | 7.0            |                     |                     | 2011            | 4                | -                  |
|----------------------------------------------------------------------------------------------------|----------------|---------------------|---------------------|-----------------|------------------|--------------------|
| <ul> <li>* Model Finetuning</li> <li>Acquiring Dataset for Finetuning</li> <li>rDL SIM Model</li> <li>Realtime SR Model</li> <li>Wavelength 488</li> <li>Path C:/Program Files/VSIM2.2.0.6/model Select</li> <li>Start Finetuning 100% Info</li> <li>Finetuning Logs Generate ONNX model success.</li> <li>(a) -次只能训练一个波长的 onnx 模型,按需要改变 Wavelength 和 Multi R0L 参数,选择不同激光波长进行数据采集,然后执行 Start Finetuning.</li> <li>(b) rDL SIM Recon 调用 rDL SIM Model 的模型 (详见 2.8).</li> </ul>                                                              | sights         | 的 Start Finetuning) | olnsigh             | HERE'S          | 动桥桥关线            | 动桥桥桥               |
| <ul> <li>Acquiring Dataset for Finetuning         <ul> <li>rDL SIM Model</li> <li>Realtime SR Model</li> <li>Wavelength</li> <li>488</li> <li>Path</li> <li>C:/Program Files/VSIM2.2.0.6/model</li> <li>Select</li> <li>Start Finetuning</li> <li>100%</li> <li>Info</li> </ul> </li> <li>Finetuning Logs</li> <li>Generate ONNX model success.</li> <li>a)</li> <li>-次只能训练一个波长的 onnx 模型,按需要改变 Wavelength 和 Multi ROI 参数,选择不同激光波长进行数据采集,然后执行 Start Finetuning.</li> <li>e)</li> <li>rDL SIM Recon 调用 rDL SIM Model 的模型(详见 2.8).</li> </ul> | anoln-         | Model Finetun       | ing                 |                 | •                | $a \equiv ants1/2$ |
| <ul> <li>rDL SIM Model Realtime SR Model</li> <li>Wavelength 488</li> <li>Path C:/Program Files/VSIM2.2.0.6/model Select</li> <li>Start Finetuning 100% Info</li> <li>Finetuning Logs Generate ONNX model success.</li> <li>d) 一次只能训练一个波长的 onnx 模型,按需要改变 Wavelength 和 Multi ROT 参数,选择不同激光波长进行数据采集,然后执行 Start Finetuning.</li> <li>e) rDL SIM Recon 调用 rDL SIM Model 的模型(详见 2.8)。</li> </ul>                                                                                                    | At ights white | Acquiring Dataset   | for Finetuning      |                 |                  |                    |
| Wavelength       488         Path       C:/Program Files/VSIM2.2.0.6/model         Start Finetuning       100%         Info       Info         Finetuning Logs       Generate ONNX model success.         d)       一次只能训练一个波长的 onnx 模型,按需要改变 Wavelength 和 Multi ROI<br>参数,选择不同激光波长进行数据采集,然后执行 Start Finetuning.         e)       rDL SIM Recon 调用 rDL SIM Model 的模型 (详见 2.8)。                                                                                                    | olnsis         | rDL SIM I           | Model               | Realtime S      | R Model          | A State            |
| Path       C:/Program Files/VSIM2.2.0.6/model       Select         Start Finetuning       100%       Info         Finetuning Logs       Generate ONNX model success.         d)       一次只能训练一个波长的 onnx 模型,按需要改变 Wavelength 和 Multi ROI<br>参数,选择不同激光波长进行数据采集,然后执行 Start Finetuning.         e)       rDL SIM Recon 调用 rDL SIM Model 的模型 (详见 2.8)。                                                                                                    | Nanc Nan       | Wavelength          | 488                 |                 |                  | thes with the      |
| Start Finetuning       100%       Info         Finetuning Logs       Generate ONNX model success.       (10%)         d)       一次只能训练一个波长的 onnx 模型,按需要改变 Wavelength 和 Multi ROI<br>参数,选择不同激光波长进行数据采集,然后执行 Start Finetuning.         e)       rDL SIM Recon 调用 rDL SIM Model 的模型(详见 2.8)。                                                                                                    | 调析标料           | Path                | C:/Program Files/VS | IM2.2.0.6/model | Select           |                    |
| Finetuning Logs       Generate ONNX model success.         d)       一次只能训练一个波长的 onnx 模型,按需要改变 Wavelength 和 Multi ROI         参数,选择不同激光波长进行数据采集,然后执行 Start Finetuning。         e)       rDL SIM Recon 调用 rDL SIM Model 的模型(详见 2.8)。                                                                                                    | nsights        | Start Finetuning    |                     | 100%            | Info             |                    |
| <ul> <li>d) 一次只能训练一个波长的 onnx 模型,按需要改变 Wavelength 和 Multi ROI 参数,选择不同激光波长进行数据采集,然后执行 Start Finetuning。</li> <li>e) rDL SIM Recon 调用 rDL SIM Model 的模型(详见 2.8)。</li> </ul>                                                                                                    | ats white      | Finetuning Logs     | Generate ONNX       | nodel success.  |                  | thts (Bhin'        |
| 参数,选择不同激光波长进行数据采集,然后执行Start Finetuning。<br>e) rDL SIM Recon 调用 rDL SIM Model 的模型(详见 2.8)。                                                                                                    | noinsight d)   | 一次只能训练一个波长          | 的 onnx 模型,按         | g需要改变 Waveleng  | gth 和 Multi RO   | DINS 9             |
| e) rDL SIM Recon 调用 rDL SIM Model 的模型(详见 2.8)。                                                                                                    | Mar            | 参数,选择不同激光波          | 长进行数据采集             | ,然后执行 Start I   | Finetuning.      | ć                  |
|                                                                                                    | e)             | rDL SIM Recon 调用 rL | DL SIM Model 的机     | 莫型(详见 2.8)。     | 15 414 Min # 122 | Nanoin             |

- Nanoinsights #
  - rDL SIM Recon 调用 rDL SIM Model 的模型(详见 2.8)。
- Nanoinsightsmile) 【Experiment】区域勾选 Realtime SR, 在 Live 时会进行 Live 重建,调用 Realtime SR Model的模型,可以在【Experiment】区域的Configuration 进行调用模型的设置 nsigh 进行调用模型的设置。

| 43.<br>13.    | 进行调用模型                                            | 则的设置。                                                                    | 31                          | -1 <sup>1/2</sup>                                              | 10                                        | ight          | S                |
|---------------|---------------------------------------------------|--------------------------------------------------------------------------|-----------------------------|----------------------------------------------------------------|-------------------------------------------|---------------|------------------|
| molinsights # | Experiment Experiment  Experiment Experiment  Run | p 0:1 Obj:100X1.49<br>Cycle Count 1<br>Cycle Time 0.00                   | +<br>*<br>* *               | Tile Green Red Blue<br>Bind<br>C<br>C                          | DarkRed Cap Merge Channel                 | - All ATTENTS | Nanolina         |
| No.           | Lo Live                                           | Progress<br>Current Cycle 0<br>Time 0<br>cle Time 6.15<br>onfiguration [ | 5 s                         | realtime SR Configuration<br>will be take effect at live time. |                                           | ×             | NanoInsi         |
| Nanoinst      | Imaging Mod       2D       3 D                    | e<br>TIRF-SIM<br>Light Area                                              | .⊽ Ξ * 40<br>48<br>56<br>64 | 5 1Files/VSIM/model/202401                                     | Sel<br>19180756 rDL SR488.onnx Sel<br>Sel | ect           | noins            |
| Nanoinsights  | Ser<br>Laser                                      | 96%<br>94%                                                               | .⊽ Ξ<br>300 mW •            | olnsights                                                      | 第 33 页 ;                                  | 共 34 页        | M <sub>S</sub> . |
| Mar           |                                                   | Name                                                                     |                             | Mair                                                           | Nanc                                      |               |                  |

Nanoinsights Mitthe #N/JT VSIM 软件 V2.1 g) 用户依据自身需求选择不同的细胞进行训练并生成不同的 onnx 模型,按需 要进行调用, onnx 模型可依据自己的需求修改文件名称 /ロ 4/5 - / · 保留一定长度的后缀 / / · · · Homsights Minters oinsights Mithitit Hanoinsigin g ar ■ ▲ 3/4 日 身 需 求选择不同的细胞进行训练并生成不同的 onnx 模型,按需 要进行调用,onnx 模型可依据自己的需求修改文件名称,但修改名称时必须 保留一定长度的后缀,红框内的文字不能修改,可修改前面的时间字段。 ■ Exp1\_458\_20231106\_165829 2023/12/111:09 文/## ■ Exp1\_573\_20231113\_091347 □ 20231106\_155

Its Hitfififit

| hter                   |                                             |                 |               |               | -Peter            |
|------------------------|---------------------------------------------|-----------------|---------------|---------------|-------------------|
| 175 <sup>19</sup>      | Exp1_458_20231106_165829                    | 2023/12/1 11:09 | 文件夹           |               | ABATTA            |
| anoli                  | Exp1_573_20231113_091347                    | 2023/12/1 11:09 | 文件夹           |               | ants              |
| No                     | 20231106165836_rDL_SIM488.onnx              | 2023/11/6 17:05 | ONNX 文件       | 10,586 KB     | 9                 |
| 5t5 H                  | 20231106165836_rDL_SIM488_denoised.onnx     | 2023/11/6 17:05 | ONNX 文件       | 5,293 KB      |                   |
| sight                  | 20231106170548_rDL_SR488.onnx               | 2023/11/6 17:07 | ONNX 文件       | 5,572 KB      |                   |
| ollin                  | <sup>1</sup> 20231113091357_rDL_SIM488.onnx | 2023/11/13 9:21 | ONNX 文件       | 10,586 KB     | CHARLE .          |
| Nai                    | 20231113091357_rDL_SIM488_denoised.onnx     | 2023/11/13 9:21 | ONNX 文件       | 5,293 KB      | -545171           |
| 4                      | <sup>b</sup> 20231113092118_rDL_SR488.onnx  | 2023/11/13 9:23 | ONNX 文件       | 5,572 KB      | ght               |
| - AFFA-132             | 20231106165836_rDL_SIM488_finetune_info.txt | 2023/11/6 17:05 | 文本文档          | 20 KB         |                   |
| 15 419 T               | 20231106165836_rDL_SIM488_finetune_log.txt  | 2023/11/6 17:11 | 文本文档          | 3 KB          |                   |
| nsight sights with the | alnsights Mithelite alnsi                   | Juts White the  | amsight       | 5494hft+112   | unsights ######## |
| Nano.                  | Nano. Nano. Nano.                           | thts #######    | ano.          | Aan Nan       | Nanoinsi          |
| Nanoinsis              | Nanoinsis<br>Nanoinsis                      | 9. K            | anoinsis      | Janoinsights  | Watth Hanolinsi   |
| Nanoinsigh.            | Nanoinsight Nanoinsi                        | Alanoinsig      | nts #######   | Janoinsights  | Manolins          |
| Nanoinsigh<br>Kalling  | Nanoinsign.                                 | ianoinsig       | nts #######   | Janoinsights  | Alther Broins     |
| Nanoinsight            | sights white the Nanoinsights white         | Nanoinsig       | nts With this | 第 34 页 共 34 页 | ABATTALISE RAL    |